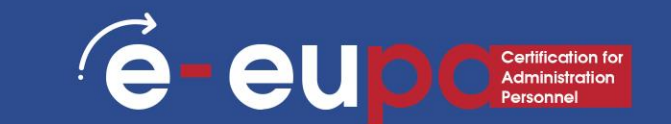

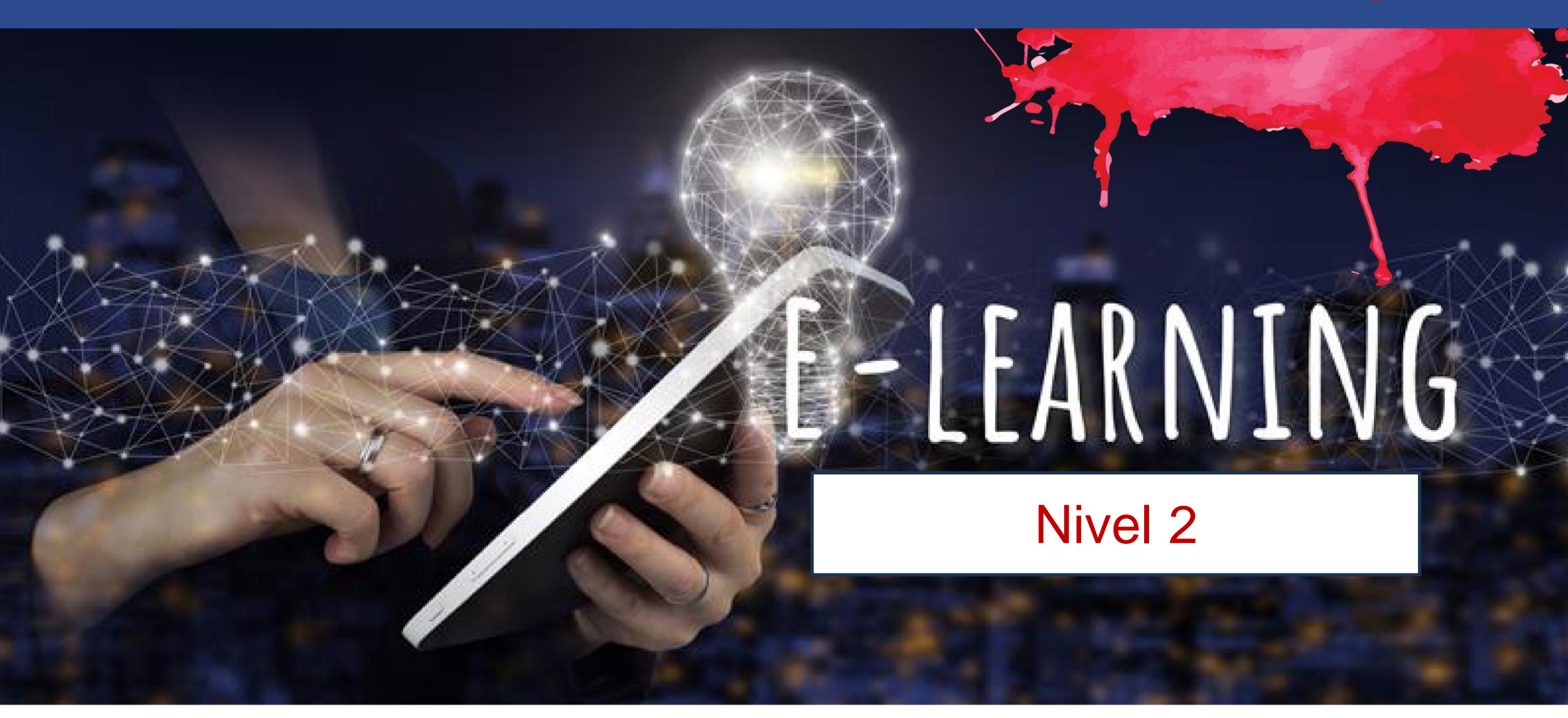

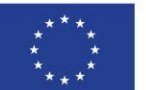

Cofinanciado por la Unión Europea Financiado por la Unión Europea. Las opiniones y puntos de vista expresados solo comprometen a su(s) autor(es) y no reflejan necesariamente los de la Unión Europea o los de la Agencia Ejecutiva Europea de Educación y Cultura (EACEA). Ni la Unión Europea ni la EACEA pueden ser considerados responsables de ellos.

# Detalles de la unidad

WA09: Habilidades TIC

UNIDAD 2.12: Utilizar hojas de cálculo para producir hojas rutinarias y no rutinarias

LO2.12: Demostrar la capacidad de utilizar una hoja de cálculo de forma segura para ingresar, editar y organizar datos numéricos y de otro tipo, incluidas fórmulas simples y más avanzadas para cumplir con los requisitos rutinarios y no rutinarios de la oficina.

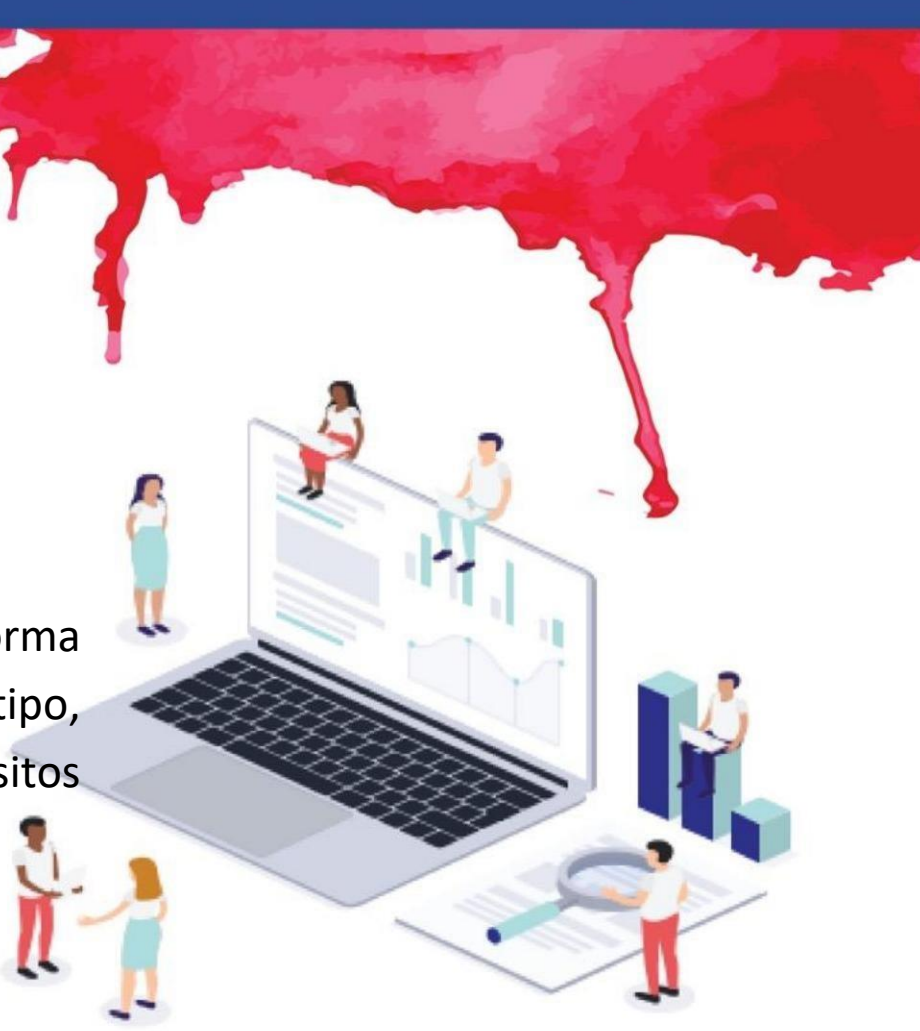

**e** 

eu

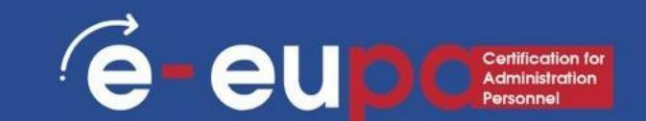

¿Qué es una hoja de cálculo?

#### • Una hoja de cálculo es una aplicación informática que simula

una hoja de trabajo de contabilidad en papel.

- Muestra múltiples celdas generalmente en una matriz o cuadrícula bidimensional que consta de filas y columnas.
- Cada celda contiene texto alfanumérico, valores numéricos o fórmulas.
- Una fórmula define cómo se calculará el contenido de esa celda a partir de la

contenido de cualquier otra celda (o combinación de celdas), cada vez que se actualiza una celda.

- Las hojas de cálculo se utilizan con frecuencia para información financiera, debido a su capacidad de volver a calcular toda la hoja automáticamente después de realizar un cambio en una sola celda.
- A veces se aplica una pseudo tercera dimensión a la matriz como otra capa, o capas/hojas, de datos bidimensionales.

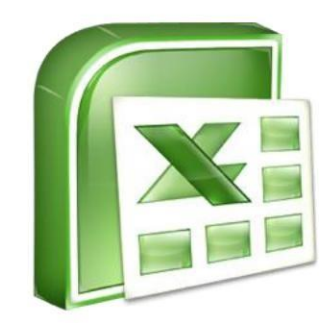

## Excel Hojas de cálculo

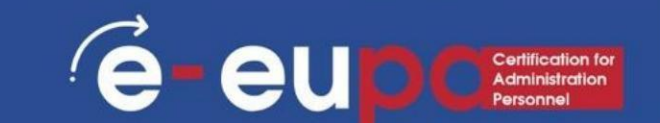

#### ¿Qué es Excel?

- Excel es una hoja de cálculo computarizada, que constituye una importante herramienta comercial que le ayuda a informar y analizar información.
- Excel almacena hojas de cálculo en documentos llamados libros de trabajo.
- Cada libro de trabajo se compone de hojas de trabajo individuales.
- Debido a que se pueden realizar todo tipo de cálculos en la hoja de cálculo de Excel, es mucho más flexible que una hoja de cálculo en papel.
- La ventana de Excel tiene algunos componentes básicos, como una celda activa, encabezados de columna, una barra de fórmulas, un cuadro de nombre, el puntero del mouse, encabezados de fila, pestañas de hoja, un panel de tareas, botones de desplazamiento de pestañas y la cinta con las pestañas (grupo).

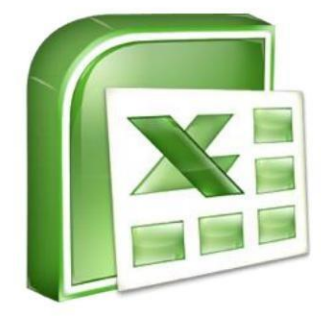

# Microsoft Excel Hojas de cálculo Entorno Inicio

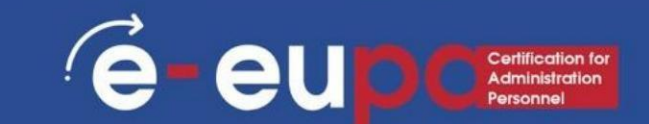

- Microsoft Excel automáticamente abre una hoja de cálculo en blanco cuando inicia el programa.
- Inicio → Todos los programas → Microsoft
   Office → Microsoft Office Excel 2024

|                                                                                                    |          |                      | Bo       | ok1 - Microso | oft Excel |                             |        |      |                                      |                                      |        | Z |
|----------------------------------------------------------------------------------------------------|----------|----------------------|----------|---------------|-----------|-----------------------------|--------|------|--------------------------------------|--------------------------------------|--------|---|
| Home Insert Page Layout                                                                                                    | 1        | Formulas Data        | Review V | iew           |           |                             |        |      |                                      |                                      | - 10   | - |
| A         Calibri         11         A           aste         Image: Comparison of the second second secon |          |                      | Ge       | eneral        |           | Conditional<br>Formatting * | Format | Cell | □ Insert ▼<br>Delete ▼<br>□ Format ▼ | Σ · A<br>· Z<br>· Sort &<br>· Filter | Find & |   |
| pboard 🕞 Font                                                                                                    | ſ        | Alignment            | G        | Number        | G         | 9                           | styles | .,   | Cells                                | Editin                               | g      |   |
| A1 • 🔄 fx                                                                                                    | <u> </u> |                      |          |               |           |                             |        |      |                                      |                                      |        |   |
| A B C                                                                                                    | D        | E F                  | G        | Н             | 1         | J                           | K      | L    | M                                    | N                                    | 0      |   |
|                                                                                                    |          |                      |          |               |           |                             |        |      |                                      |                                      |        |   |
| Windows DVD Maker                                                                                                    |          |                      |          |               |           |                             |        |      |                                      |                                      |        |   |
| Windows Exand Scan                                                                                                    |          |                      |          |               |           |                             |        |      |                                      |                                      |        |   |
| Windows Media Center                                                                                                    |          | eu?                  |          |               |           |                             |        |      |                                      |                                      |        |   |
| Windows Media Player                                                                                                    |          |                      | _        |               |           |                             |        |      |                                      |                                      |        |   |
| Windows Update                                                                                                    |          | Documents            |          |               |           |                             |        |      |                                      |                                      |        |   |
| XPS Viewer                                                                                                    |          |                      |          |               |           |                             |        |      |                                      |                                      |        |   |
| Accessories                                                                                                    |          | Pictures             |          |               |           | _                           |        | -    |                                      |                                      |        |   |
| avast! Free Antivirus                                                                                                    |          |                      |          |               |           |                             |        |      |                                      |                                      |        |   |
| Games                                                                                                    |          | Music                |          |               |           |                             |        |      |                                      |                                      |        |   |
| Intel                                                                                                    |          |                      |          |               |           |                             |        |      |                                      |                                      |        |   |
| Maintenance                                                                                                    |          | Computer             | _        |               |           |                             |        |      |                                      |                                      |        |   |
| Microsoft Office                                                                                                    | =        | Central Decel        | _        |               |           |                             |        |      |                                      |                                      |        |   |
| Microsoft Office Access 2007                                                                                                    |          | Control Panel        | -        |               |           |                             |        |      |                                      |                                      |        |   |
| Microsoft Office Excel 2007                                                                                                    |          | Devices and Printers |          |               |           |                             |        |      |                                      |                                      |        |   |
| Microsoft Office Groove 2007                                                                                                    |          |                      |          |               |           |                             |        |      |                                      |                                      |        |   |
| Microsoft Office InfoPath 2007                                                                                                    |          | Default Programs     |          |               |           |                             |        |      |                                      |                                      |        |   |
| Microsoft Office OneNote 2007                                                                                                    |          |                      |          |               |           |                             |        |      |                                      |                                      |        |   |
| Microsoft Office DevenDet 1 2007                                                                                                    |          | Help and Support     |          |               |           |                             |        |      |                                      |                                      |        |   |
| Microsoft Office PowerPoint 2007                                                                                                    |          |                      |          |               |           |                             |        |      |                                      |                                      |        |   |
| Microsoft Office Word 2007                                                                                                    |          |                      |          |               |           |                             |        |      |                                      | -                                    |        |   |
| Microsoft Office Tools                                                                                                    |          |                      |          |               |           |                             |        |      |                                      |                                      |        |   |
| - WIEldsoft Office Tools                                                                                                    |          |                      |          |               |           |                             |        |      |                                      |                                      |        |   |
| Back                                                                                                    |          |                      |          |               |           |                             |        |      |                                      |                                      |        |   |
|                                                                                                    |          |                      |          |               |           |                             |        |      |                                      |                                      |        |   |
| Search programs and files                                                                                                    |          | Shut down            |          |               | 541       | 1.4                         |        |      | 1                                    |                                      |        |   |

# Entorno de Microsoft Excel

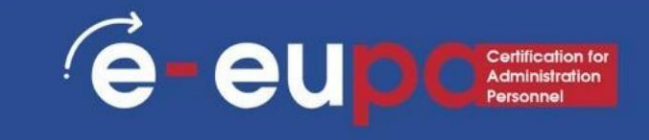

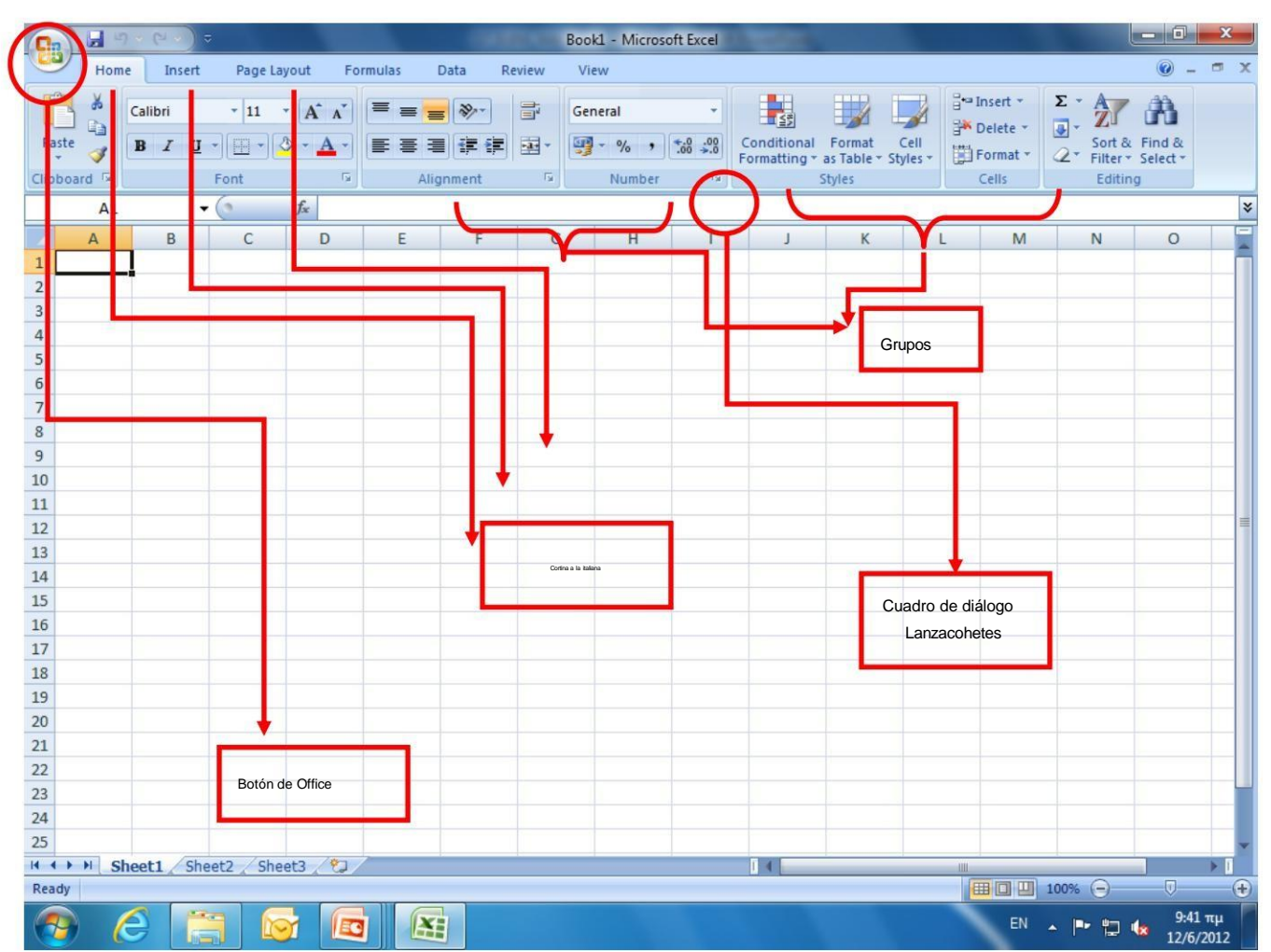

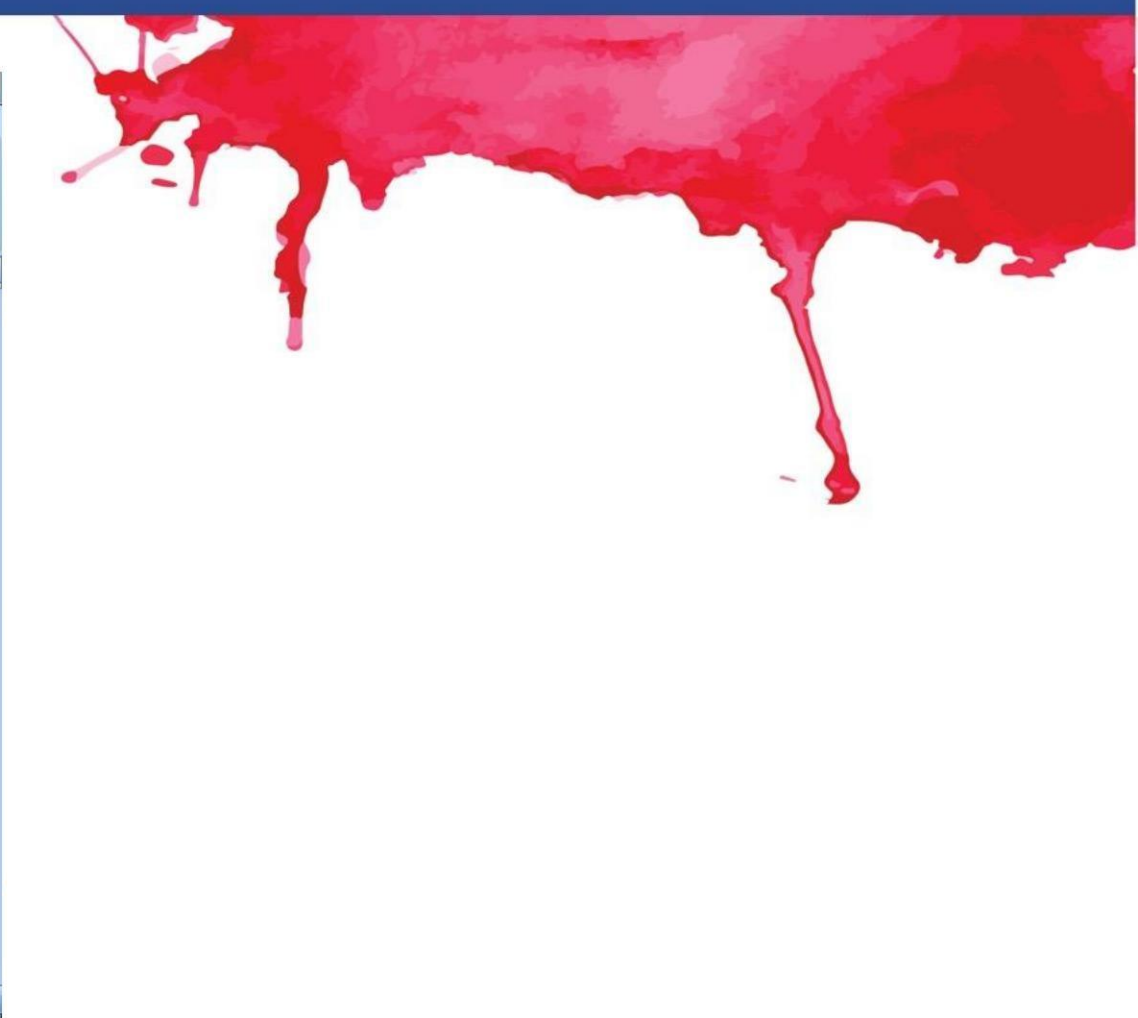

## Crear un nuevo libro de trabajo en Excel 2024

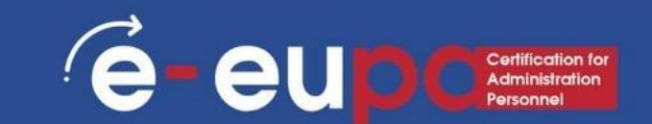

#### • Para crear un libro de trabajo nuevo y en blanco:

- Haga clic en el botón de Microsoft Office.
- Seleccione Nuevo. Aparecerá el cuadro de diálogo Nuevo libro de trabajo.
- Seleccione Libro en blanco en la sección Libros en blanco y recientes . Estará resaltado de forma predeterminada.
- Haga clic en Crear. Aparecerá un nuevo libro en blanco en la ventana de Excel.

|                         |                     |                                            | -     | 19 1 S -       |            |
|-------------------------|---------------------|--------------------------------------------|-------|----------------|------------|
|                         |                     |                                            |       |                |            |
|                         | <b>F</b> _ <b>(</b> | and the the                                |       |                |            |
|                         | -1                  |                                            |       |                |            |
|                         |                     |                                            |       |                |            |
|                         |                     |                                            |       |                | the second |
|                         |                     |                                            |       | 7              | 2 3        |
| WORKDOOK                | 1                   |                                            |       | 1 1 1 m        |            |
| remplates ^             | $\odot$             | Search Microsoft Office Online for a templ | ate 🔿 | Blank Workbook |            |
| nstalled Templates      | Blank an            | nd recent                                  |       |                |            |
| dy templates            |                     |                                            |       |                |            |
| lew from existing       | 1                   |                                            |       |                |            |
| Aicrosoft Office Online |                     |                                            |       |                |            |
| eatured                 | Blank Workb         | book                                       |       |                |            |
| Agendas                 |                     |                                            |       |                |            |
| Budgets                 |                     |                                            |       |                |            |
| Calendars               |                     |                                            |       |                |            |
| Expense reports         |                     |                                            |       |                |            |
| Forms                   |                     |                                            |       |                |            |
| nventories              |                     |                                            |       |                |            |
| nvoices                 |                     |                                            |       |                |            |
| ists                    |                     |                                            |       |                |            |
| lans                    |                     |                                            |       |                |            |
| Planners                |                     |                                            |       |                |            |
| urchase orders          |                     |                                            |       |                |            |
| Receipts                |                     |                                            |       |                |            |
| chedules                |                     |                                            |       |                |            |
| itationery              |                     |                                            |       |                |            |
| ime sheets              |                     |                                            |       |                |            |
|                         |                     |                                            |       |                |            |

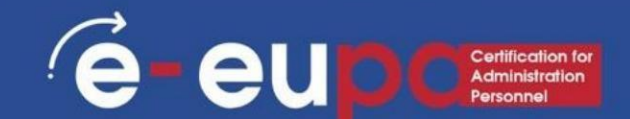

 Cuando configura cálculos en una hoja de cálculo, si se modifica una entrada en una celda, la hoja de cálculo actualizará automáticamente cualquier valor calculado que se haya basado en esa entrada.

- Cuando abre Excel, de manera predeterminada se abrirá un espacio en blanco.
   Libro de trabajo con tres hojas de trabajo en blanco.
- Cuando guarda un libro de trabajo, tiene una opción Guardar como que puede guardar la hoja de cálculo en versiones anteriores de Excel o en formatos Quattro Pro, Lotus 123, formatos dBase e incluso en un archivo de texto delimitado por comas o tabulaciones.

## Hojas de cálculo

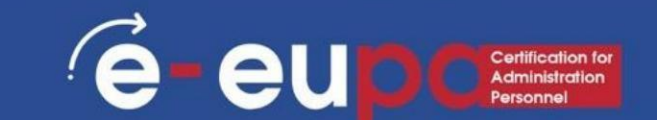

- Un libro de trabajo consta de tres hojas de cálculo.
   Cada hoja de cálculo consta de 16.384 columnas y 1.048.576 filas.
- El tamaño de la hoja de cálculo está predefinido, por lo que una hoja de cálculo siempre tendrá la misma cantidad de filas y columnas que otra hoja de cálculo. Sin embargo, el tamaño del libro de cálculo no está predefinido, por lo que se pueden agregar tantas hojas de cálculo nuevas como se desee.
  - Para navegar dentro de un libro de trabajo, puede utilizar la flecha
  - Teclas de desplazamiento, Re Pág, Av Pág o la tecla Ctrl en combinación con las teclas de flecha para realizar movimientos más amplios.
     El medio más directo de navegación es con el ratón.
     Se proporcionan barras de desplazamiento, que funcionan de la misma manera
    - en todas las aplicaciones de Windows.

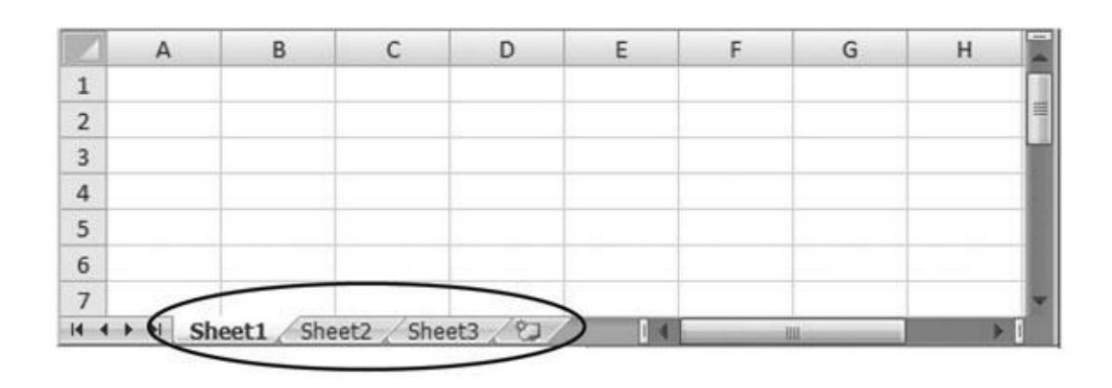

#### Navegar dentro de las hojas de trabajo

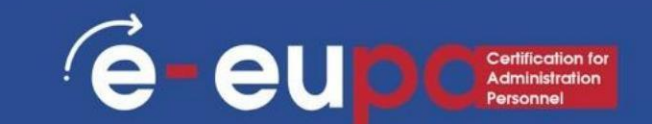

#### • Para pasar a otras hojas de trabajo, puede:

- Haga clic en su pestaña con el ratón
- Utilice la tecla Ctrl con las teclas Re Pág y Av Pág para desplazarse secuencialmente hacia arriba o hacia abajo a través de las hojas de cálculo.
- Si está familiarizado con Microsoft Access, encontrará que los botones de desplazamiento de pestañas para moverse entre hojas de cálculo son similares a la exploración de registros en un formulario o una hoja de datos de Access.

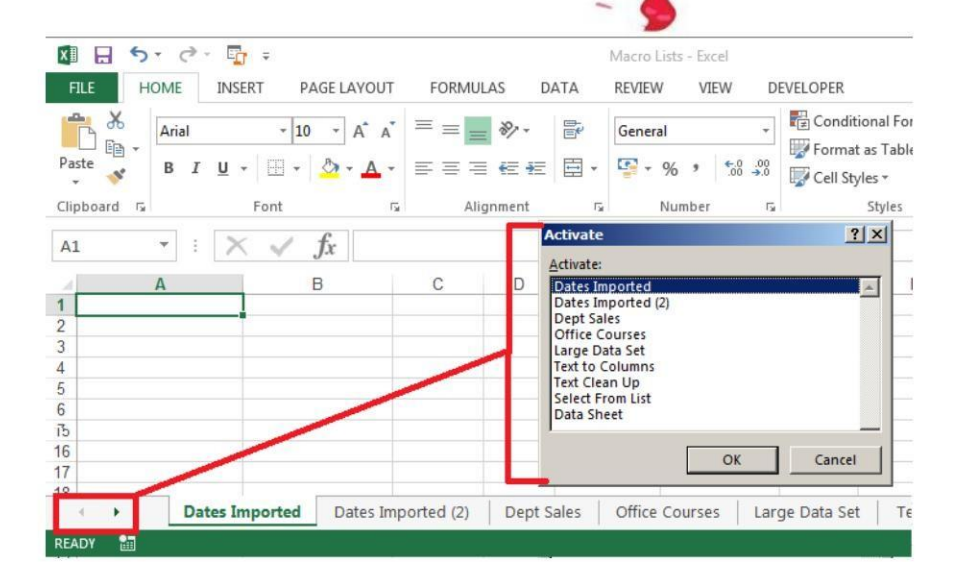

### Entorno de Microsoft Excel: guardar un archivo

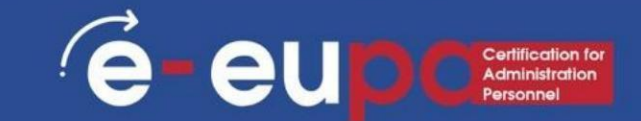

- Botón de Office
- Guardar o Guardar como
- Nombrar el archivo (XXX.xls)
- Guardar

|          |       |        |                                               |                                                 |                                      | 9                         |              |          |               |            |                                          |                     |                                      |                    |          |              |              |         |                |     |
|----------|-------|--------|-----------------------------------------------|-------------------------------------------------|--------------------------------------|---------------------------|--------------|----------|---------------|------------|------------------------------------------|---------------------|--------------------------------------|--------------------|----------|--------------|--------------|---------|----------------|-----|
|          | 1 - 0 | =      |                                               |                                                 |                                      |                           |              |          | Book          | 1 - Micros | oft Excel                                |                     |                                      |                    |          |              |              | l       | - 0            | x   |
| <b>V</b> |       |        |                                               |                                                 |                                      |                           | w v          | 'iew     |               |            |                                          |                     |                                      |                    |          |              |              |         | <b>@</b> - *   | = x |
| New      |       | Save a | copy of th                                    | e documen                                       | it                                   |                           | 22-          | Wrat     | Text          | General    |                                          |                     |                                      |                    | -        |              | Σ Auto       | Sum - A | AL.            |     |
| Open     |       |        | Excel Wor<br>Save the f                       | kbook<br>ile as an Exc                          | cel Workboo                          | ok.                       | € <b>≓</b> € | E E Merg | je & Center * | و - و      | ∕₀ , , , , , , , , , , , , , , , , , , , | Conditi<br>Formatti | 5 ⊐<br>onal Format<br>ing + as Table | Cell<br>• Styles • | Insert D | elete Format | Fill ▼ Clear | * Filte | & Find &       |     |
| Save     |       | ×.     | Excel Mac<br>Save the v<br>macro-ena          | ro-Enabled<br>vorkbook ir<br>abled file fo      | Workbook<br>n the XML-ba             | ased and                  | Alig         | nment    | 19            | Na         | umber 🕞                                  | 1                   | Styles                               |                    | (        | Cells        |              | Editing |                | *   |
| Save A   | As 🔸  | N 1000 | Excel <u>B</u> ina<br>Save the v<br>optimized | <b>ry Workbo</b><br>vorkbook ir<br>for fast loa | ok<br>n a binary fil<br>ading and sa | e format<br>ving.         | G            | Н        | 1             | J          | K                                        | L                   | M                                    | N                  | 0        | Р            | Q            | R       | S              |     |
| Print    | *     |        | Excel <u>9</u> 7-2<br>Save a cop<br>compatibl | 003 Workb<br>by of the wo<br>e with Exce        | ook<br>orkbook tha<br>197-2003.      | t is f <mark>ull</mark> y |              |          |               |            |                                          |                     |                                      |                    |          |              |              |         |                |     |
| Prepar   | re ≯  | 005    | OpenDocu<br>Save the w<br>Format.             | u <mark>ment Spre</mark><br>vorkbook ir         | adsheet<br>n the Open I              | Document                  |              |          |               |            |                                          |                     |                                      |                    |          |              |              |         |                |     |
| Publis   | , ≯   |        | PDF or XP<br>Publish a<br>XPS file.           | S<br>copy of the                                | workbook                             | as a PDF or               |              |          |               |            |                                          |                     |                                      |                    |          |              |              |         |                |     |
|          |       | R      | Other For<br>Open the<br>all possibl          | mats<br>Save As dia<br>e file types.            | ilog box to s                        | elect from                |              |          |               |            |                                          |                     |                                      |                    |          |              |              |         |                |     |
|          |       |        |                                               | Exc                                             | el Opt <u>ions</u>                   | × Exit Exce               |              |          |               |            |                                          |                     |                                      |                    |          |              |              |         |                |     |
| 15       |       |        |                                               |                                                 |                                      |                           | initia Ci    |          |               |            |                                          |                     |                                      |                    |          |              |              |         |                |     |
| 16       |       |        |                                               |                                                 |                                      |                           |              |          |               |            |                                          |                     |                                      |                    |          |              |              |         |                | _   |
| 1/       |       |        |                                               |                                                 |                                      |                           |              |          |               |            |                                          |                     |                                      |                    |          |              |              |         |                |     |
| 19       |       |        |                                               |                                                 |                                      |                           |              |          |               |            |                                          |                     |                                      |                    |          |              |              |         |                |     |
| 20       |       |        |                                               |                                                 |                                      |                           |              |          |               |            |                                          |                     |                                      |                    |          |              |              |         |                |     |
| 21       |       |        |                                               |                                                 |                                      |                           |              |          |               |            |                                          |                     |                                      |                    |          |              |              |         |                |     |
| 22       |       |        |                                               |                                                 |                                      |                           |              |          |               |            |                                          |                     |                                      |                    |          |              |              |         |                |     |
| 23       |       |        |                                               |                                                 |                                      |                           |              |          |               |            |                                          |                     |                                      |                    |          |              |              |         |                |     |
| 24       |       |        |                                               |                                                 |                                      |                           |              |          |               |            |                                          |                     |                                      |                    |          |              |              |         |                |     |
| 25       |       |        |                                               |                                                 |                                      |                           |              |          |               |            |                                          |                     |                                      |                    |          |              |              |         |                |     |
| 26       |       |        |                                               |                                                 |                                      |                           |              |          |               |            |                                          |                     |                                      |                    |          |              |              |         |                |     |
| 27       | hasta | Charl  | D /Char                                       | 12 /07                                          |                                      |                           |              |          |               |            |                                          |                     |                                      |                    |          |              |              |         |                | × . |
| Ready    | neet1 | Shee   | z / snee                                      |                                                 |                                      |                           |              |          |               |            |                                          |                     |                                      |                    |          |              |              | 0% (-)  |                | •   |
|          | 6     | -      |                                               | G                                               |                                      |                           |              |          |               |            |                                          |                     |                                      |                    |          | E            | N            |         | <u>10:39</u> π | τμ  |
|          | 9     |        |                                               |                                                 |                                      |                           |              |          |               |            |                                          |                     |                                      |                    |          |              |              |         | 31/1/20        | 12  |

### La diferencia entre Guardar y Guardar como

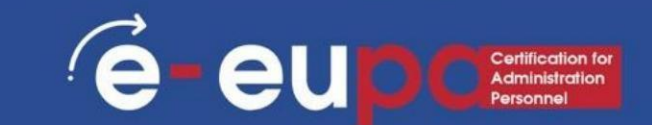

• Guardar guardará su estado actual

## • Guardar como le permitirá cambiar parámetros

 Por lo tanto, si tuvieras una hoja de cálculo o una imagen abierta, guardar la guardaría en su estado actual, pero guardar como te permitiría cambiar su nombre o, en el caso de una imagen, te permitiría transferirla a otro tipo de archivo. (ABC en lugar de abc, por ejemplo)

# Excel – hojas de cálculo Insertar, mover y renombrar

- Las hojas de trabajo son muy parecidas a las páginas de un libro, las recorres como si estuvieras pasando las páginas de un libro.
- Hay varias formas de mover, copiar y trabajar con hojas de trabajo.
  - Haga clic con el botón derecho en la pestaña de la hoja y elija
     Mover o Copiar. Seleccione una nueva posición en el libro de trabajo para la hoja de cálculo o haga clic en la casilla
    - de verificación Crear una copia y Excel pegará una copia de esa hoja de cálculo en el libro de trabajo.
  - El mismo menú contextual para la pestaña de hoja también le
    - brinda la opción de insertar, eliminar o cambiar el nombre de una hoja de cálculo.

| -         |                | -1-                        |         | n     | -     | and the second              |             | Support and the second second |      |              |       |      |
|-----------|----------------|----------------------------|---------|-------|-------|-----------------------------|-------------|-------------------------------|------|--------------|-------|------|
|           |                | -1                         |         |       |       |                             | -           |                               |      |              |       |      |
|           |                |                            |         |       | 5     |                             |             | -                             |      | R. Sta       |       |      |
|           |                |                            | z       |       |       |                             |             | -                             |      | 1            | - m   | -    |
|           | - (21 -        | ) <del>.</del>             | •       | -     | Boo   | k1 - Microso                | ft Excel    |                               |      |              |       | 2    |
| Hom       | e In           | sert Page La               | yout    | For   | mulas | Data R                      | eview V     | iew                           |      |              | @ _ = | x    |
| Paste     | Calibri<br>B I | • 11 •<br><u>U</u> • A • • |         |       |       | General<br>∰ - %<br>•.0 .00 | ,<br>Styles | Bea Insert ▼<br>Belete ▼      | Σ -  | ort & Find & |       |      |
| ipboard 🕞 |                | Font G                     | AI      | ignme | nt 🗔  | Number                      | G.          | Cells                         | 02 F | Editing      |       |      |
| A1        |                | • (9                       | $f_{x}$ |       |       |                             |             |                               |      |              |       | ×    |
| A         | В              | С                          | C       | )     | E     | F                           | G           | Н                             | I.   | J            | К     |      |
|           | 4              |                            | -       |       |       |                             | _           |                               |      |              |       | -  . |
|           |                |                            |         |       |       |                             |             |                               |      |              |       | -    |
|           |                |                            |         |       |       |                             |             |                               |      |              |       |      |
|           |                | Insert                     | 1       |       |       |                             |             |                               |      |              |       |      |
|           |                | Delete                     |         |       |       |                             |             |                               |      |              |       |      |
|           |                | Rename                     |         |       |       |                             |             |                               |      |              |       |      |
|           | _              | Move or Copy.              | •       |       |       |                             |             |                               |      |              |       |      |
|           | C.             | View Code                  | - 1     |       |       |                             |             |                               |      |              |       |      |
|           | 2              | Protect Sheet              | · 1     |       |       |                             |             |                               |      |              |       |      |
|           |                | Tab Color                  |         |       |       |                             |             |                               |      |              |       |      |
|           |                | Hide                       |         |       |       |                             |             |                               |      |              |       |      |
|           |                | Unhide                     |         |       |       |                             |             |                               |      |              |       |      |
|           |                |                            |         |       |       |                             |             |                               |      |              |       |      |
|           | -              | Select All Sheet           | IS .    |       |       | -                           |             |                               |      |              |       | T    |

# Excel – Hojas de cálculo: Las vistas de sus hojas

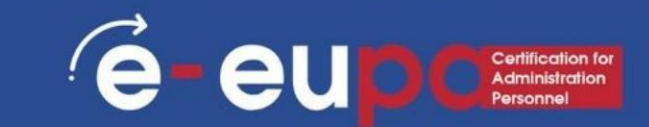

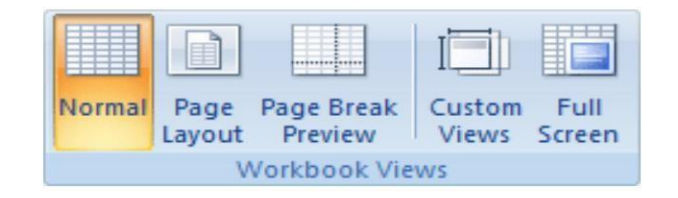

- Normal : ver el documento en la vista Normal.
- Diseño de página : permite ver el documento tal como aparecerá en la página impresa. Utilice esta vista para ver dónde comienzan y terminan las páginas, y para ver los encabezados y pies de página de la página.
- Vista previa de salto de página : vea una vista previa de dónde se saltarán las páginas cuando se imprima este documento.
   Vistas
- personalizadas : guarde un conjunto de configuraciones de visualización e impresión como una vista personalizada. Una vez que haya guardado la vista actual, puede aplicarla al documento seleccionándola de la lista de vistas personalizadas disponibles. • Pantalla completa : vea el documento en modo de pantalla completa.

### Excel – Hojas de cálculo Herramientas inteligentes (Precio, texto, Fórmula)

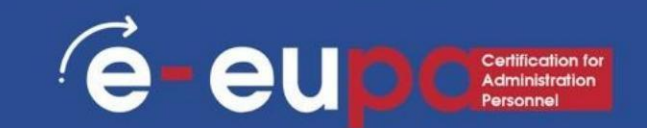

#### • Precio:

Puede ser una fecha: 6/9/95, o una hora: 3:24 soy

• Texto:

- Texto con números. Por ejemplo,
   16, Imvrou Str.
- Fórmula: La mejor parte de las hojas de Excel.

Las fórmulas son entradas que forman una

ecuación que calcula el valor a mostrar.

| 0     | 3 7 -    | (* · ))=   |          |                  |           |         |          |        | Boo          | k1 - Microso | ft Excel |       |                           |               |          |               |         |          | - 0        | 2 |
|-------|----------|------------|----------|------------------|-----------|---------|----------|--------|--------------|--------------|----------|-------|---------------------------|---------------|----------|---------------|---------|----------|------------|---|
| 9     | Home     | Insert     | Page La  | yout Fo          | irmulas l | Data Re | view Vie | w      |              |              |          |       |                           |               |          |               |         |          | 0 -        | 1 |
| A     | 🔏 Cut    |            | Calibri  | - 11             | • A A     | = =     |          | 📑 Wrap | Text         | General      | ,        |       |                           |               |          | *             | Σ Autos | Sum - A  | - (1)      |   |
| Paste | Copy     |            | BI       | <b>U</b> -     - | 3 - A -   |         |          | Merge  | e & Center - | - %          | , .0 .0  | Cond  | itional Form              | at Cell       | Insert D | Delete Format | Fill -  | Sort     | & Find &   |   |
| -     | Jinhoard | at Painter |          | Font             | 5         |         | Alian    | ment   | 5            | Nu           | mher     | Forma | atting * as Tab<br>Styles | le * Styles * | *        | v v           | Clear   | * Filter | * Select * |   |
|       | A 1      |            | 6        | £                |           |         | Angri    | merre  |              |              | inder    | -a e  | styres                    |               |          | cens          | d k     | conting  |            |   |
|       | AI       | -          | G        | Jx               | -         | _       |          |        |              |              |          |       |                           |               | -        |               | -       | -        | -          | _ |
|       | A        | В          | С        | D                | E         | F       | G        | н      | 1            | J            | К        | L     | M                         | N             | 0        | Р             | Q       | R        | S          | - |
| -     | ł        |            |          |                  |           |         |          |        |              |              |          |       |                           |               |          |               |         |          |            |   |
| 3     |          |            |          |                  |           |         |          |        |              |              |          |       |                           |               |          |               |         |          |            |   |
| 4     |          |            |          |                  |           |         |          |        |              |              |          |       |                           |               |          |               |         |          |            |   |
| 5     |          |            |          |                  |           |         |          |        |              |              |          |       |                           |               |          |               |         |          |            |   |
| 6     |          |            |          |                  |           |         |          |        |              |              |          |       |                           |               |          |               |         |          |            |   |
| 7     |          |            |          |                  |           |         |          |        |              |              |          |       |                           |               |          |               |         |          |            |   |
| 8     |          |            |          |                  |           |         |          |        |              |              |          |       |                           |               |          |               |         |          |            |   |
| 9     |          |            |          |                  |           |         |          |        |              |              |          |       |                           |               |          |               |         |          |            |   |
| 10    |          |            |          |                  |           |         |          |        |              |              |          |       |                           |               |          |               |         |          |            |   |
| 11    |          |            |          |                  |           |         |          |        |              | <u> </u>     |          |       |                           |               |          |               |         |          |            |   |
| 12    |          |            |          |                  |           |         |          |        |              |              |          |       |                           |               |          |               |         |          |            |   |
| 13    |          |            |          |                  |           |         |          |        |              |              |          |       |                           |               |          |               |         |          |            |   |
| 14    |          |            |          |                  |           |         |          |        |              |              |          |       |                           |               |          |               |         |          |            |   |
| 15    |          |            |          |                  |           |         |          |        |              |              |          |       |                           |               |          |               |         |          |            |   |
| 17    |          |            |          |                  |           |         |          |        |              |              |          |       |                           |               |          |               |         |          |            |   |
| 18    |          |            |          |                  |           |         |          |        |              |              |          |       |                           |               |          |               |         |          |            |   |
| 19    |          |            |          |                  |           |         |          |        |              |              |          |       |                           |               |          |               |         |          |            |   |
| 20    |          |            |          |                  |           |         |          |        |              |              |          |       |                           |               |          |               |         |          |            |   |
| 21    |          |            |          |                  |           |         |          |        |              |              |          |       |                           |               |          |               |         |          |            |   |
| 22    |          |            |          |                  |           |         |          |        |              |              |          |       |                           |               |          |               |         |          |            |   |
| 23    |          |            |          |                  |           |         |          |        |              |              |          |       |                           |               |          |               |         |          |            |   |
| 24    |          |            |          |                  |           |         |          |        |              |              |          |       |                           |               |          |               |         |          |            |   |
| 25    |          |            |          |                  |           |         |          |        |              |              |          |       |                           |               |          |               |         |          |            |   |
| 26    |          |            |          |                  |           |         |          |        |              |              |          |       |                           |               |          |               |         |          |            |   |
| 27    | N. Char  | the Cha    | 10 /01 - | -10              | -         |         |          |        |              |              | -        |       |                           |               |          |               |         |          | -          |   |

# Excel – Hojas de cálculo Borrar o corregir algo

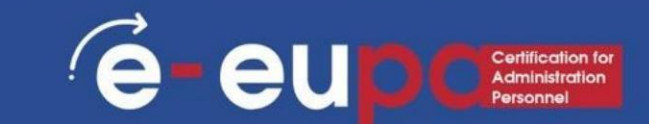

- Coloque el mouse en la celda y presione el botón F2 • Haga
- doble clic en la celda y presione el botón Eliminar
- Utilice los botones deshacer y rehacer para su última acción en el documento

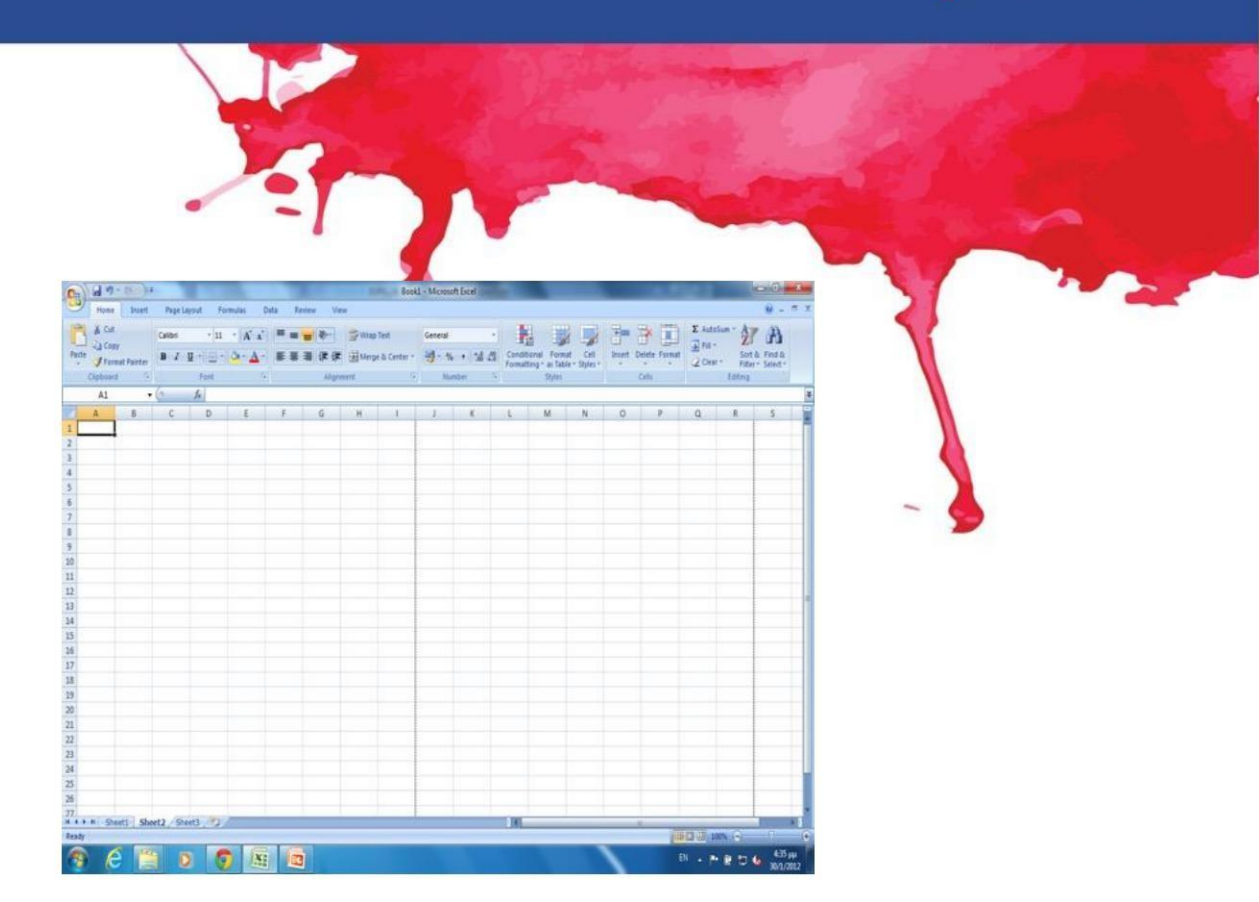

### Los comandos Deshacer y Rehacer

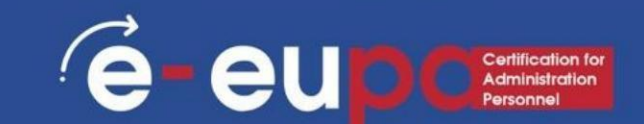

- Para deshacer una acción, realice una o más de las siguientes acciones:
- Haga clic en Deshacer en la barra de herramientas de acceso rápido.
- Para rehacer una acción que
  - deshecho, haga clic en Rehacer en la barra de herramientas de acceso rápido.

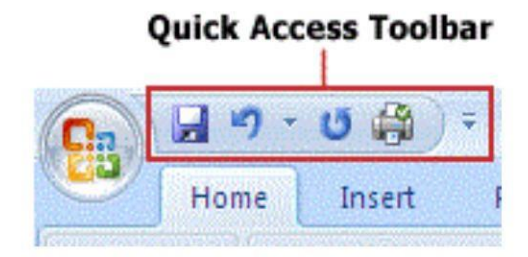

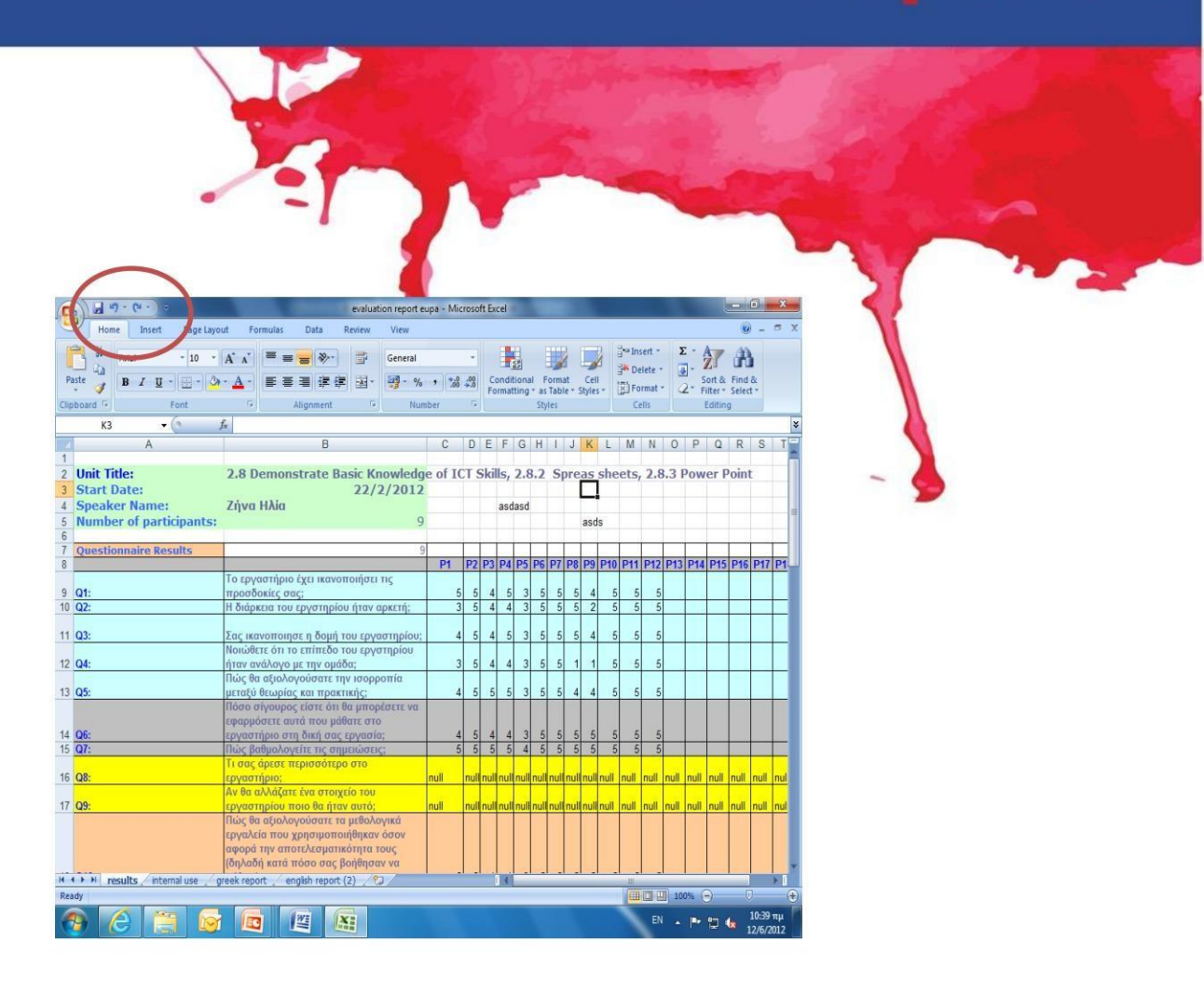

## Insertar y modificar datos: tipos de datos

E - EUD Certification for Administration Personnel

- Valor: un número que representa una cantidad de algún tipo: ventas, peso, clasificaciones de competencia, etc. El valor también puede ser una fecha como 6/9/95 o una hora como 3:24.
- Texto: Una serie de caracteres y números. La dirección 16 Imvrou
  - La calle es un texto, independientemente de que comience con un número. •
- Fórmulas/Fórmulas: Estas hacen que las hojas electrónicas sean diferentes. Si Si estos no se utilizaran, entonces el uso de un procesador de textos no haría ninguna diferencia.

De forma predeterminada, los números se alinean en el lado derecho de una celda,

mientras que el texto se alinea en el lado izquierdo.

# Guardar, cerrar y abrir un libro de trabajo

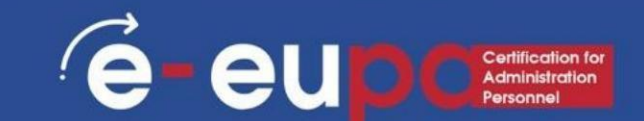

• Cuando crea un libro de trabajo y luego lo guarda como un archivo de Excel,

Puede compartirlo con sus colegas y reutilizarlo más de una vez. • Haga clic en el botón de

Microsoft Office y, a continuación, haga clic en Guardar como.

- En el cuadro Nombre de archivo, escriba un nombre de archivo o no haga nada para aceptar el nombre de archivo sugerido.
- En la lista Guardar como tipo, haga clic en Plantilla de Excel y, a continuación, haga clic en Ahorrar.

# Guardar, cerrar y abrir un libro de trabajo

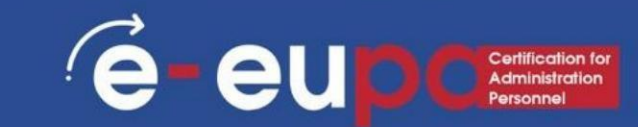

# • Abrir un libro de trabajo

 Para abrir un libro de Excel, siga la ruta estándar: haga clic en el botón Botón de Office y elija Abrir.

# • Cerrar un libro de trabajo

- Para cerrar un libro de Excel, guarde el archivo y utilice una de estas Técnicas:
- Haga clic en el botón de Office y seleccione Cerrar en la lista desplegable. El programa Excel permanece abierto aunque el libro esté cerrado.
- Haga clic en el botón Cerrar, marcado con una X en la esquina superior derecha de la ventana de Excel. Al hacer clic en el botón X, se cierra Excel y el libro de trabajo.

### Agregar datos con el controlador de relleno

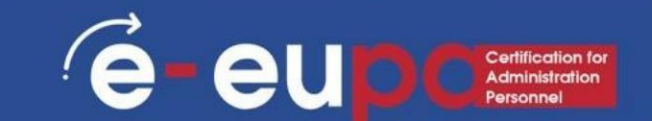

- Si ha agregado listas de datos personalizados al controlador de relleno, este consejo explica lo fácil que es agregar esos datos a su hoja de cálculo.
  - 1. Haga clic en la celda donde desea que comience la lista.
  - 2. Escriba el primer nombre en la lista.
  - 3. Presione la tecla ENTER en el teclado.
  - 4. Haga clic en la celda que contiene el primer nombre de la lista.
  - 5. Haga clic y mantenga presionado el puntero del mouse sobre el controlador de relleno en la esquina inferior derecha de la celda activa.
  - 6. Arrastre el controlador de relleno para rellenar automáticamente tantas celdas como sea necesario.

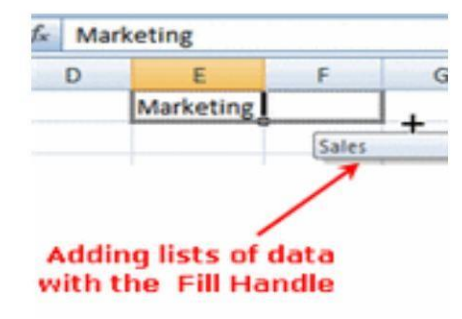

# Formato de caracteres

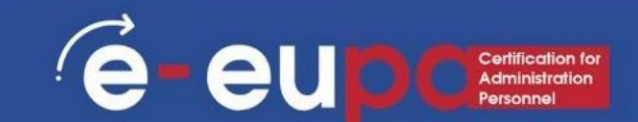

• Para formatear caracteres, puede utilizar las herramientas del grupo Fuente ubicado en la pestaña Inicio.

Calibri

**Theme Fonts** 🕆 Cambria

Tr Calibri

**All Fonts** ₽ Agency FB

• Con estas herramientas, puede formatear toda la tabla o solo una celda para cambiar su apariencia.

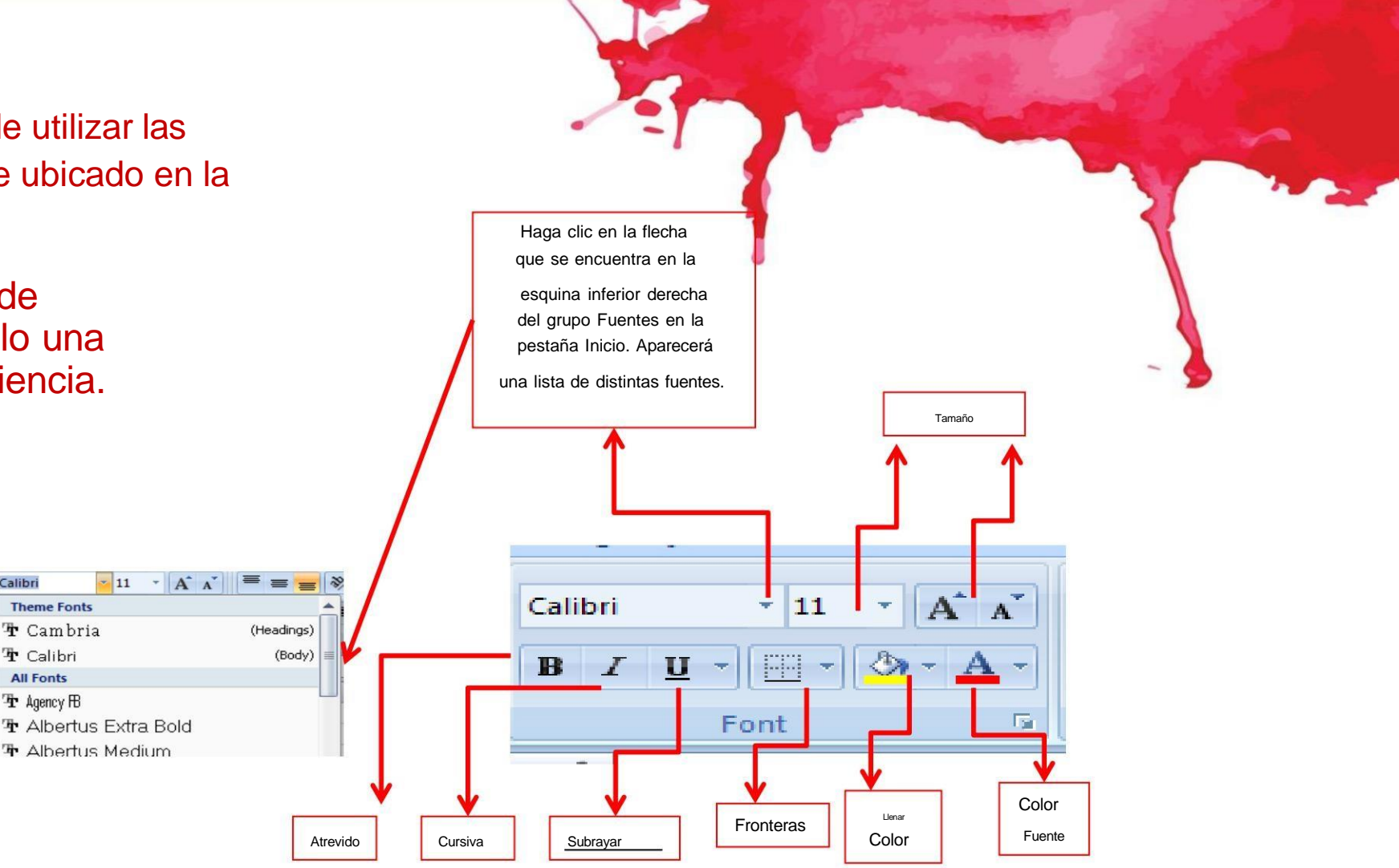

### Dar formato a hojas de cálculo

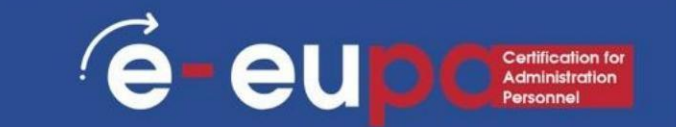

- El formato es el proceso de cambiar la apariencia. de su libro de trabajo.
- Un libro de trabajo con el formato adecuado puede ser más fácil de leer, parecer más profesional y ayudar a atraer la atención hacia puntos importantes.
  - La pestaña Inicio es la forma más rápida de formatear su hoja de cálculo.
  - Con los grupos en esta pestaña, puede aplicar un formato de coma, ajustar la cantidad de decimales en un número, aplicar formatos de Moneda y Porcentaje e incluso copiar formatos rápidamente.
  - Si selecciona una celda o rango, haga clic derecho en la celda y luego haga clic en Formato de celdas y se abrirá el cuadro de diálogo.

### El cuadro de diálogo Formato de celdas "Pestaña Número"

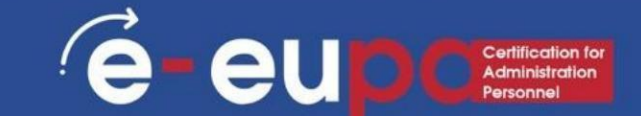

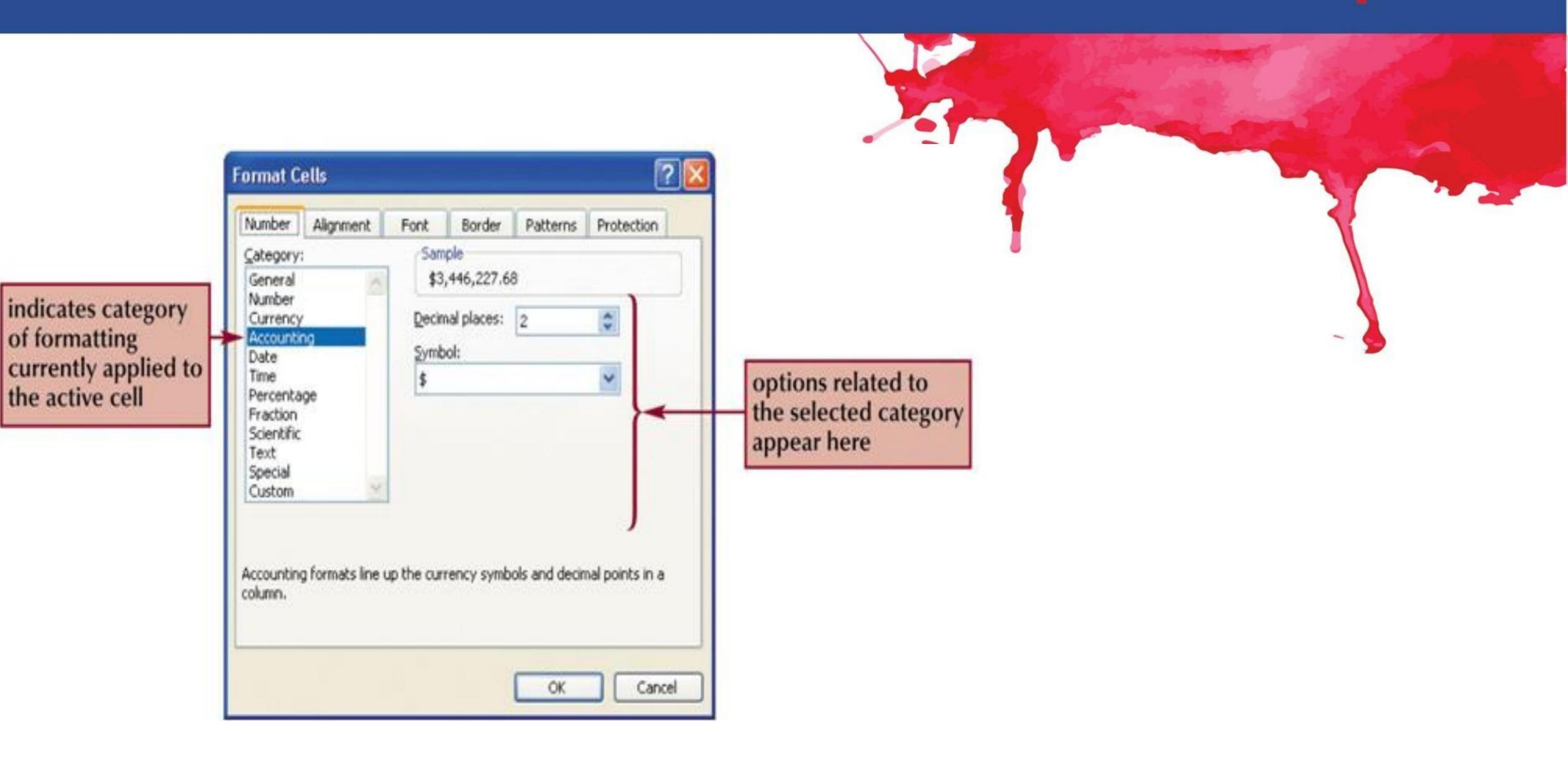

#### El cuadro de diálogo Formato de celdas "Pestaña Alineación"

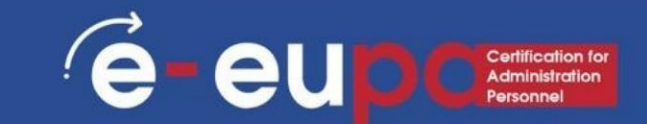

D

1,410

1,860

NewGeneration Monitors

Sales Data

1/1/2006 - 12/31/2006

Tot

3,705

435

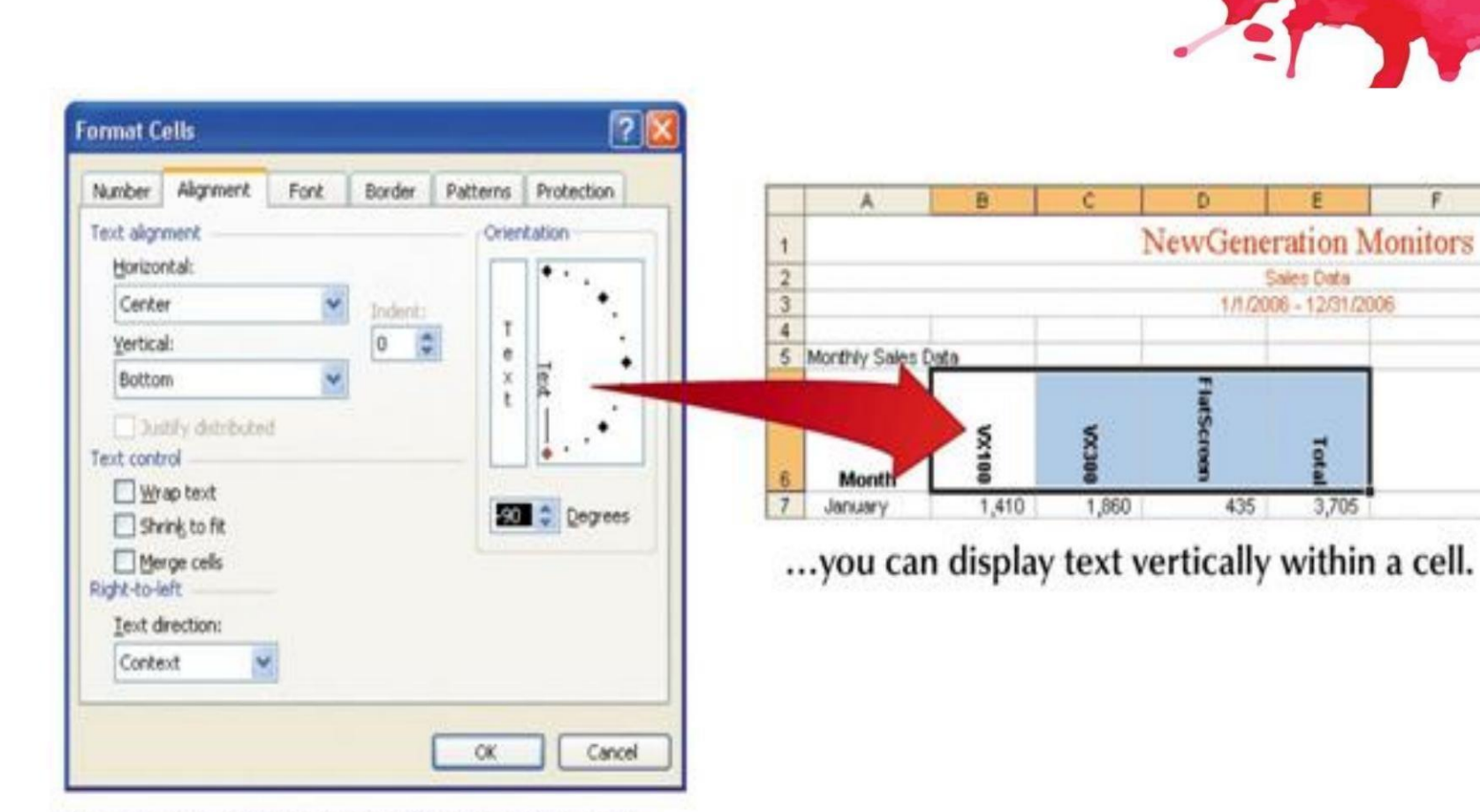

By rotating the orientation of the text...

### El cuadro de diálogo Formato de celdas "Pestaña Borde"

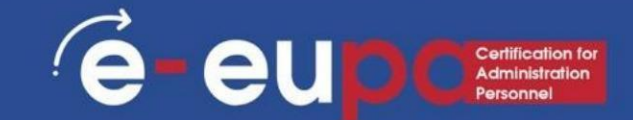

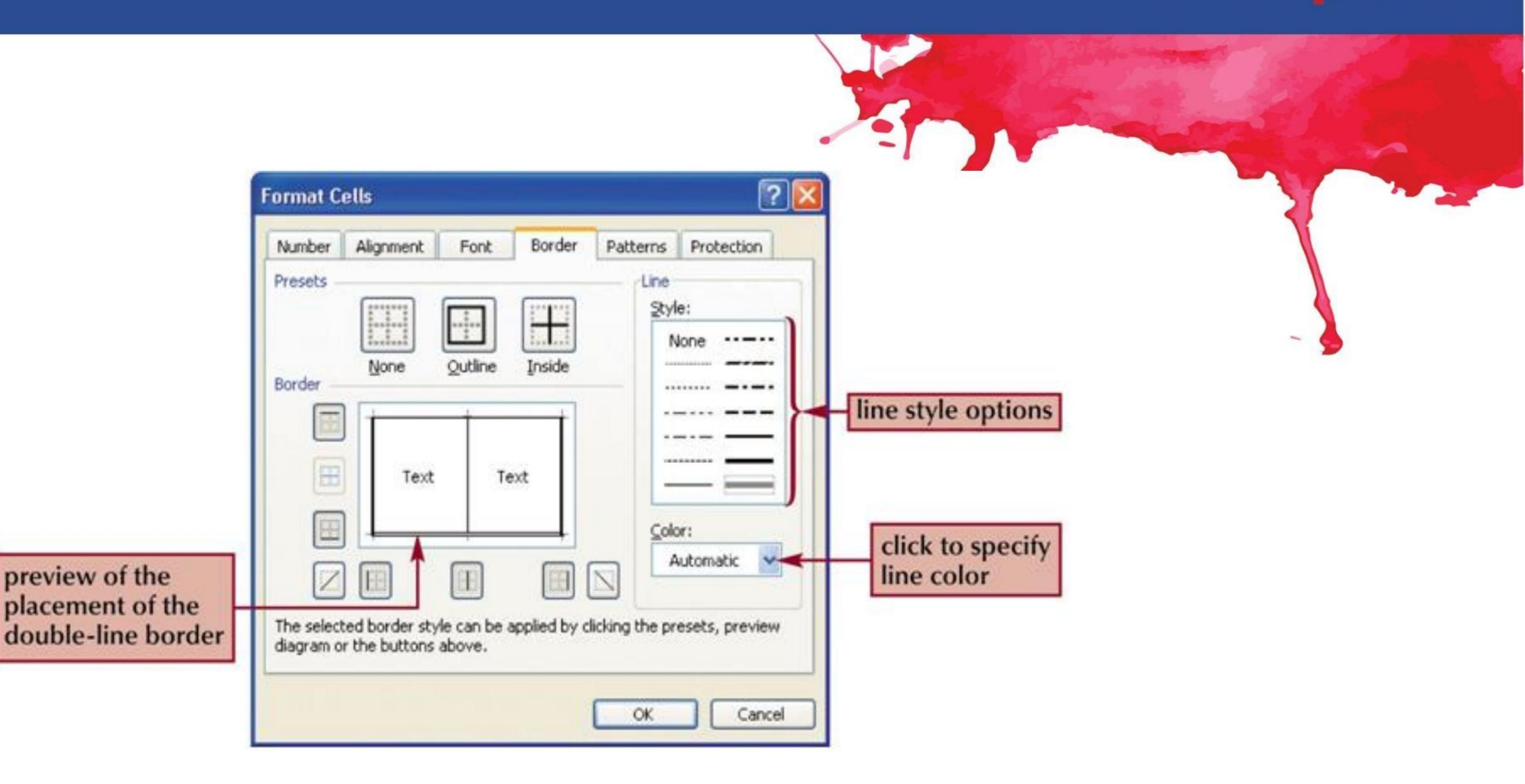

#### El cuadro de diálogo Formato de celdas "Pestaña Patrones"

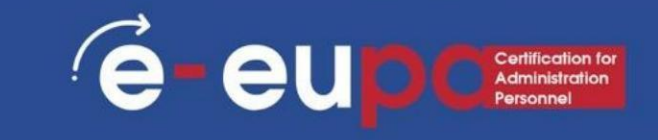

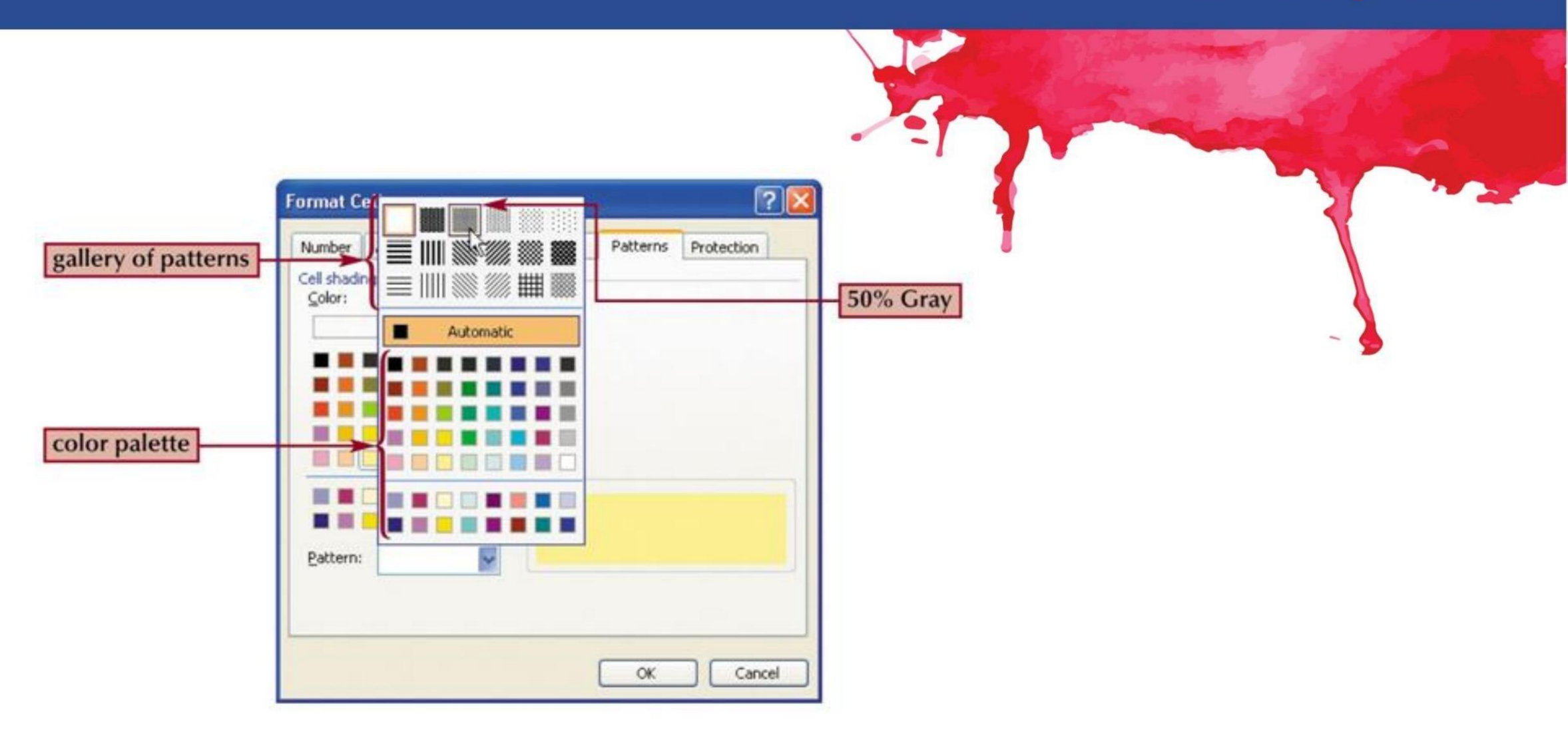

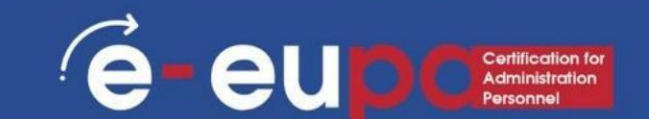

• En Excel hay cientos de funciones que se pueden utilizar.

Estas funciones pueden ser fórmulas utilizadas para realizar algunas operaciones.

Estas fórmulas ya existen en el programa. • Por ejemplo, la

función Promedio (C22:C26) calcula el valor promedio de los valores ubicados en las celdas C22:C26. Todo lo que tiene que hacer para poder usar la fórmula es definir el área en la que se encuentran los valores. Sin embargo, si tuviera que crear la fórmula para el valor promedio, escribiría "=(C22+C23+C24+C25=C26)/5". Es obvio que usar la fórmula existente es mucho más fácil que crear la fórmula.

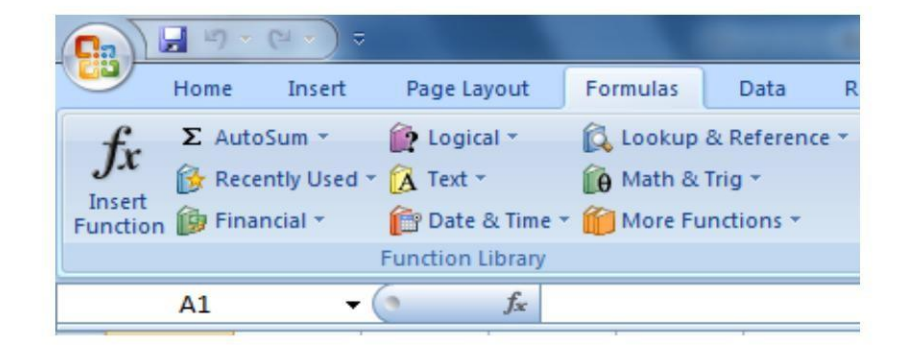

### Funciones "Pestaña Fórmulas"

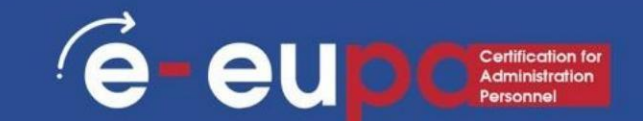

- También hay otras funciones que sólo brindan información, como la fecha actual, la hora, etc.
- Además, existen funciones que actúan como pequeños programas, como las funciones de mínimo, máximo, búsqueda, etc. Estas funciones no pueden reemplazarse por ninguna otra fórmula.

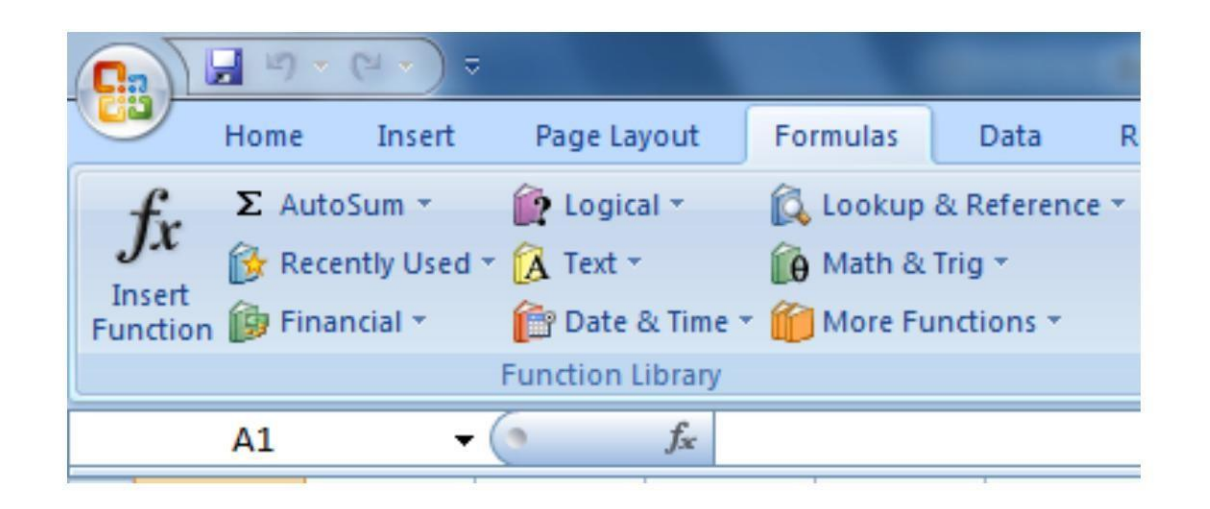

#### Gráficos

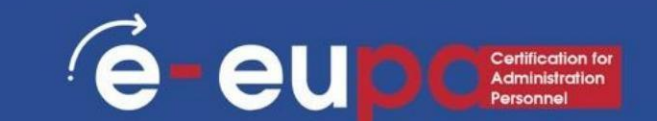

• Una hoja de cálculo puede contener diversas relaciones, como diferencias entre números y cambios en los números según el año. Una imagen visual de estas relaciones puede ser más eficaz para comprenderlas, por lo que el uso de gráficos es una de las herramientas más dinámicas que ofrece MS Excel 2007.

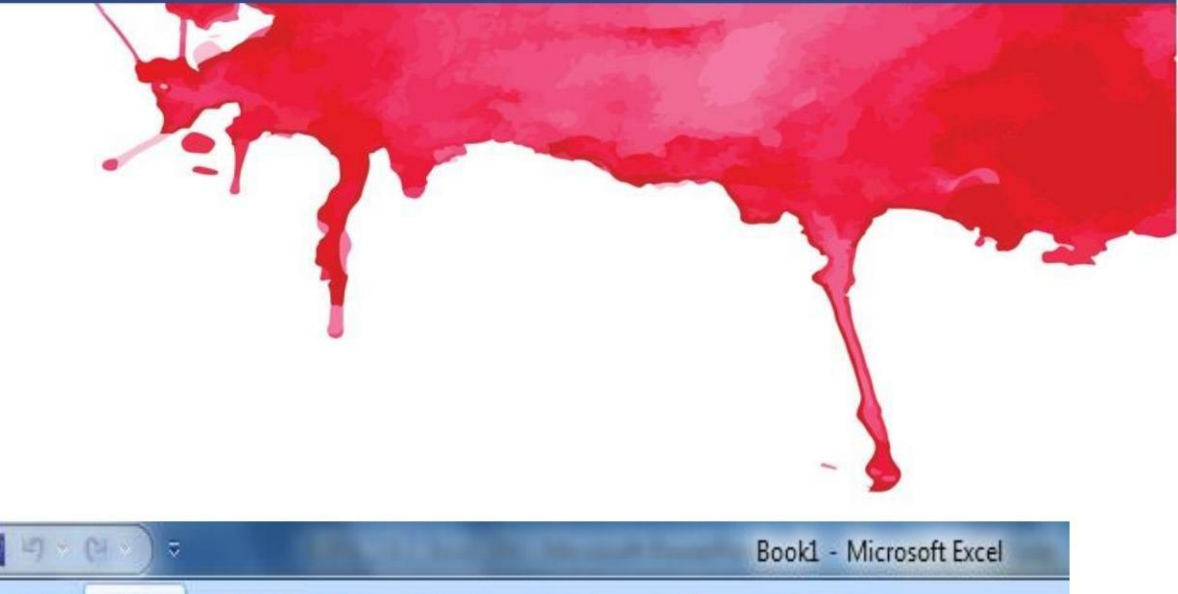

| (n) 🖂 🖓 🖄       | (वारु) ⊽ |             |             |          |        |      |        | Boo   | ki - Mi | crosoft E | xcel              |
|-----------------|----------|-------------|-------------|----------|--------|------|--------|-------|---------|-----------|-------------------|
| Home            | Insert   | Page        | . Layout    | Formu    | ılas D | )ata | Review | Vi    | ew      |           |                   |
| ivotTable Table | Picture  | Clip<br>Art | D<br>Shapes | SmartArt | Column | Line | Pie    | Bar   | Area    | Scatter   | Other<br>Charts * |
| Tables          |          | Illust      | rations     |          |        |      | C      | harts |         |           | 15                |
| A1              | •        | 6           | fx          |          |        |      |        |       |         |           |                   |

### Algunas fórmulas sencillas: SUMA

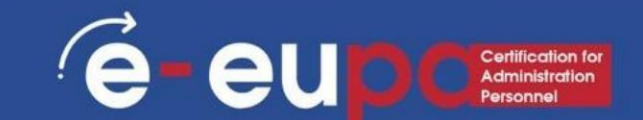

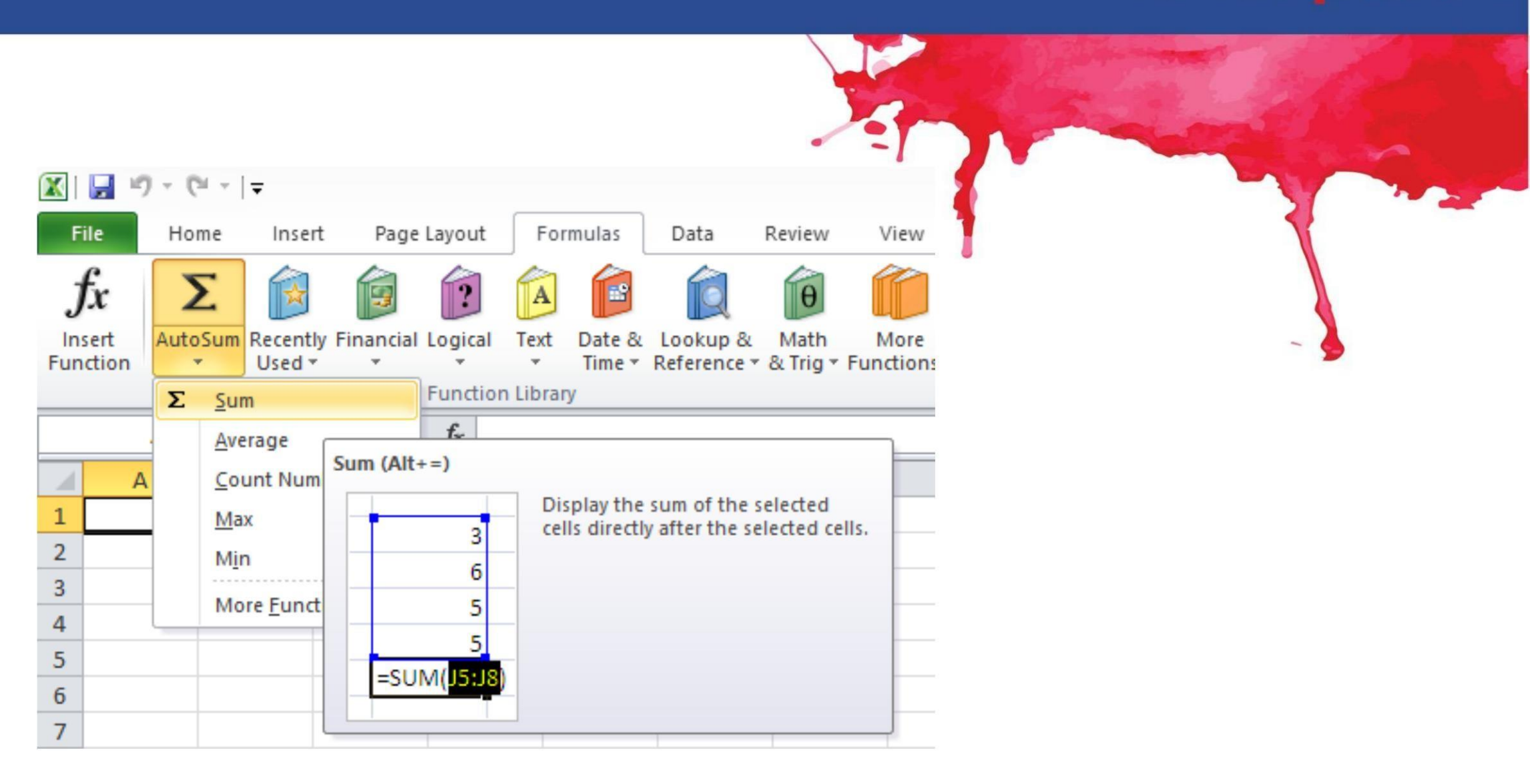

# Algunas fórmulas sencillas: PROMEDIO

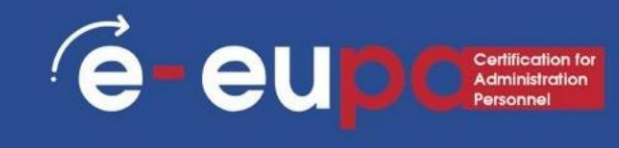

|                                |        |                             |             |                     |                |                  |                       |                    |      |                                     |                            |               | -                                                          |                                                | r                                          | 7                                                        | v                                                          | 5                                     |                                           |
|--------------------------------|--------|-----------------------------|-------------|---------------------|----------------|------------------|-----------------------|--------------------|------|-------------------------------------|----------------------------|---------------|------------------------------------------------------------|------------------------------------------------|--------------------------------------------|----------------------------------------------------------|------------------------------------------------------------|---------------------------------------|-------------------------------------------|
| 🔣   🛃<br>File                  | 10 - C | r   <del>-</del><br>ne Inse | rt Page     | e Layout            | For            | rmulas           | Data                  | Review             | V    | /iew                                | Develope                   | er            | Book1 - N<br>Nitro Pro 9                                   | Vicroso<br>Acrob                               | ft Ex<br>at                                | cel                                                      |                                                            |                                       |                                           |
| <i>fx</i><br>Insert<br>Functio | Auto   | Sum Recent<br>Used          | ly Financia | Logical<br>Functior | Text<br>Librar | Date &<br>Time * | Lookup &<br>Reference | Hath<br>• & Trig • | Fund | Nore<br>ctions *                    | Name<br>Manager            | یک<br>۶۳<br>۲ | Define Name<br>Use in Formula<br>Create from Se<br>AVEDEV  | ▼<br>a ▼<br>election                           |                                            | Trace Pre<br>Trace De<br>Remove                          | cedents<br>pendent<br>Arrows<br>F                          | S ∲ E<br>S ∲ E<br>Ø Ø E<br>ormula     | how Fo<br>rror Che<br>valuate<br>Auditine |
| 1<br>2<br>3<br>4               | A1     | В                           | c           | f <sub>x</sub>      |                | E                | F                     | G                  |      | Engine<br>Cube<br>Informa<br>Compat | ering<br>ation<br>tibility |               | AVERAGE<br>AVERAGEA<br>AVERAGEIF<br>AVERAGEIF<br>BETA.DIST | AVERAG<br>Return<br>mean)<br>be nur<br>referer | E(nu<br>s the<br>of its<br>nbers<br>nces t | L<br>mber1;n<br>average<br>argume<br>or name<br>hat cont | umber2;<br>(arithme<br>nts, which<br>es, arrays<br>ain num | A<br>etic<br>ch can<br>s, or<br>bers. | N                                         |
| 5<br>6<br>7<br>8               |        |                             |             |                     |                |                  |                       |                    |      |                                     |                            |               | BETA.INV<br>BINOM.DIS<br>BINOM.INV                         | Pres                                           | is F1 t                                    | or more                                                  | help.                                                      |                                       |                                           |

# Algunas fórmulas sencillas: CONTAR

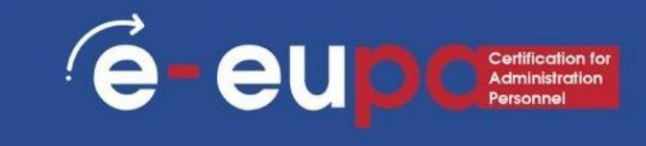

|                                                                                                    | 9 - Ci -     | -                  |          |                     |              |                  |                  |                |                |     |                                         |                 |                 | Book1                                                                                                    | - Micros                                                                                                | soft Excel                                               |
|----------------------------------------------------------------------------------------------------|--------------|--------------------|----------|---------------------|--------------|------------------|------------------|----------------|----------------|-----|-----------------------------------------|-----------------|-----------------|----------------------------------------------------------------------------------------------------|----------------------------------------------------------------------------------------------------|----------------------------------------------------------|
| File                                                                                                    | Home         | Insert             | Page     | Lavout              | Fo           | rmulas           | Data             | R              | eview          | 1   | /iew                                    | Develo          | per             | Nitro Pro                                                                                                    | 9 Acro                                                                                                  | obat                                                     |
| fx<br>Insert<br>Function                                                                                                    | ک<br>AutoSur | Recently<br>Used * | Financia | Logical<br>Function | Text<br>Text | Date &<br>Time + | Looku<br>Referer | p &<br>nce ▼ 8 | Math<br>Trig • | Fun | More<br>ctions *                        | Name            | fx <sup>2</sup> | Define Na<br>Use in For<br>Create fro                                                                                                    | me *<br>mula *<br>m Selection                                                                           | Trace Precedents                                         |
|                                                                                                    | A1           | •                  | - × •    | / fx                |              |                  |                  |                |                |     | Engine                                  | ering           |                 | AVEDEN                                                                                                    |                                                                                                    |                                                          |
| I       2       3       4       5       6       7       8       9       10       11       12       13       14       15       16       17       18 |              | B                  | C        |                     |              | E                | F                |                | G              |     | <u>C</u> ube<br>Inform<br><u>C</u> ompa | ation atibility |                 | AVERAC<br>AVERAC<br>AVERAC<br>BETA.DI<br>BETA.IN<br>BINOM<br>BINOM<br>CHISQ.I<br>CHISQ.I<br>CHISQ.I<br>CHISQ.I<br>CHISQ.I<br>CHISQ.I<br>CHISQ.I<br>CONFIE<br>CONFIE<br>CONFIE | SE<br>SEA<br>SEIFS<br>ST<br>V<br>DIST<br>DIST<br>DIST.RT<br>NV<br>NV.RT<br>EST<br>DENCE.NORI<br>DENCE.T |                                                          |
| 9<br>0<br>1<br>2                                                                                                    |              |                    |          |                     |              |                  |                  |                |                |     |                                         |                 | f.              |                                                                                                    | A<br>D <b>UNT(value</b><br>Counts the<br>range that (                                                   | e1;value2;)<br>enumber of cells in a<br>contain numbers. |
| 23<br>24                                                                                                    |              |                    |          |                     |              |                  |                  |                |                |     |                                         |                 |                 | •                                                                                                    | Press F1                                                                                                | for more help.                                           |

# Algunas fórmulas sencillas: MIN/MAX

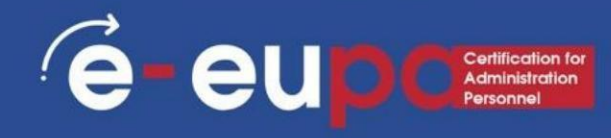

|     |           | ) - ( | <b>¥</b> + [·               | Ŧ                  |           |                |           |         |         |
|-----|-----------|-------|-----------------------------|--------------------|-----------|----------------|-----------|---------|---------|
| F   | ile<br>C  | Ho    | me                          | Insert             | Page      | Layout         | Fo        | ormulas | Data    |
|     | <i>fx</i> |       | Σ                           |                    | P         | 2              | A         |         |         |
| Fur | nction    | Auto  |                             | Used *             | Tinanciai | Eupction       | Text<br>T | Time *  | Referen |
|     |           | 2     | <u>S</u> um<br><u>A</u> ver | age                |           | f <sub>x</sub> |           | ily     |         |
| 1   | Д         |       | <u>C</u> ou                 | nt Numbe           | rs        | D              |           | E       | F       |
| 1   |           | _     | Max                         |                    |           |                |           |         |         |
| 3   |           |       | Min                         |                    |           |                |           |         |         |
| 4   |           |       | Mor                         | e <u>F</u> unction | ns        |                |           |         |         |
| 5   |           |       |                             |                    |           |                |           |         |         |
| 7   |           |       |                             |                    |           |                |           |         |         |

# Herramienta metodológica

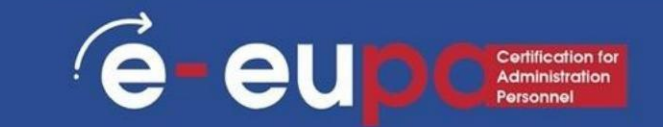

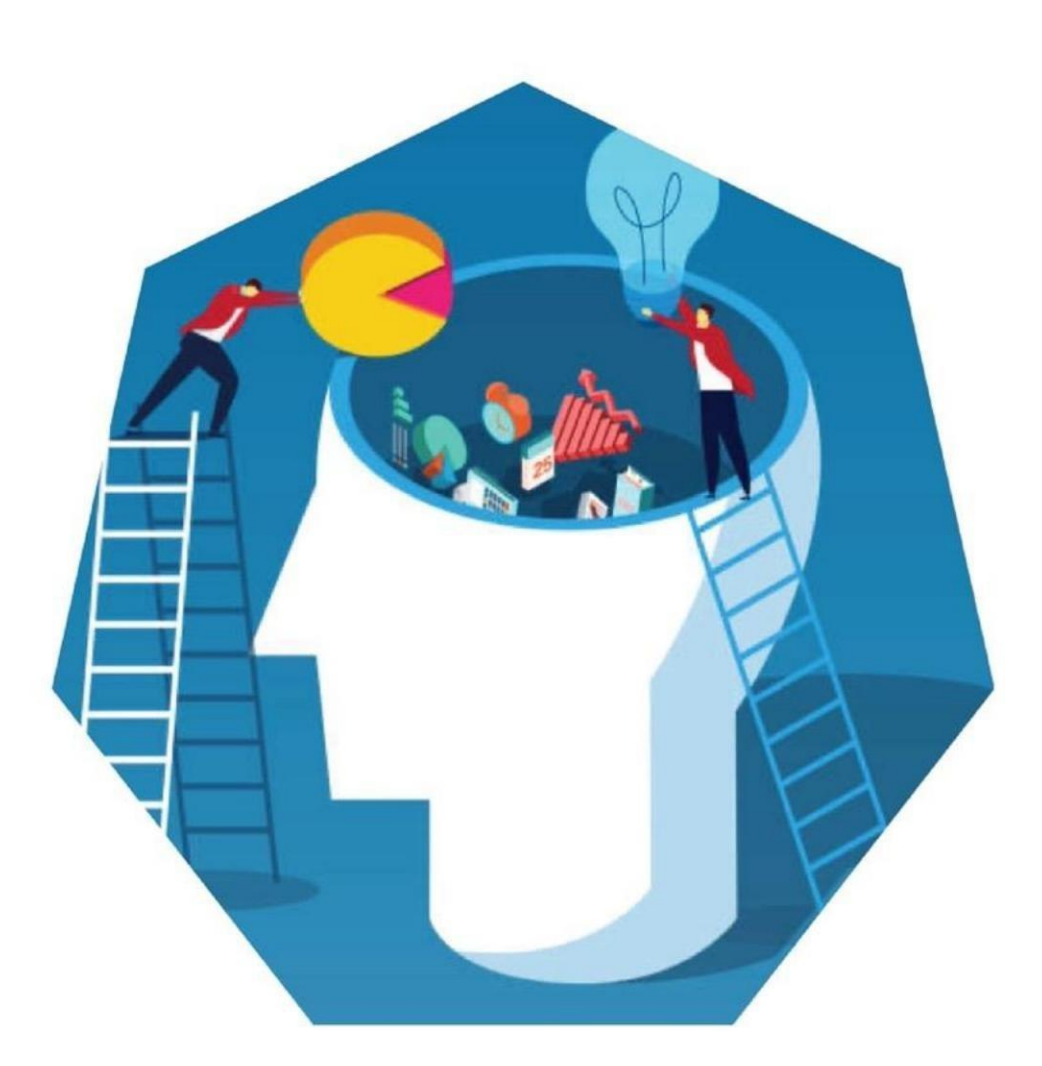

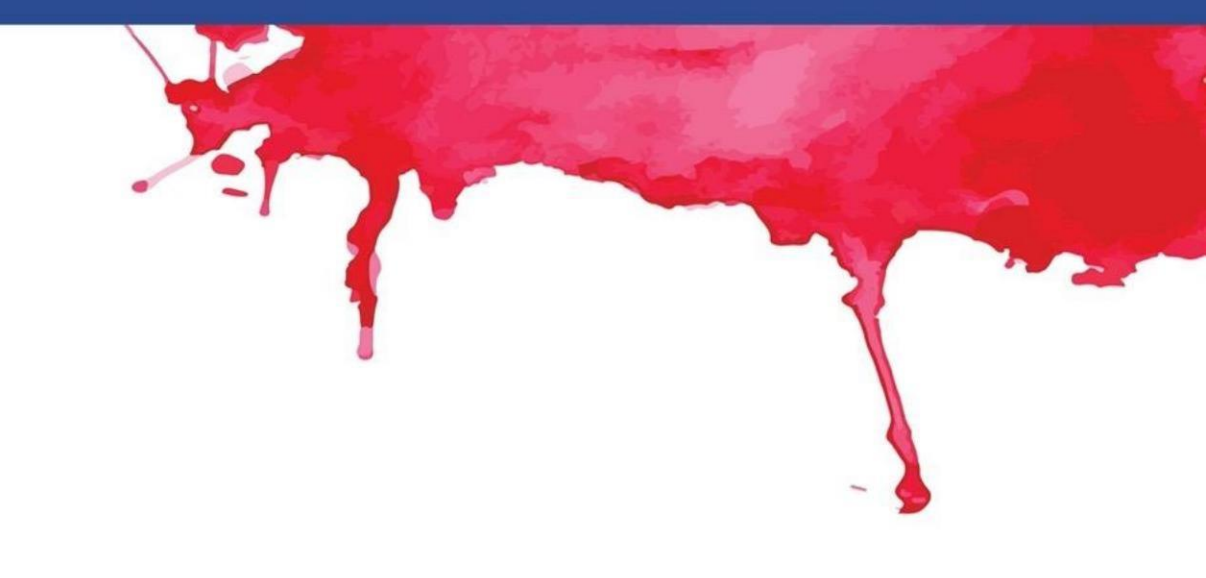

Practica la creación de hojas de

cálculo con fórmulas

EUPA\_LO\_2.12\_M\_001

## Preguntas de repaso

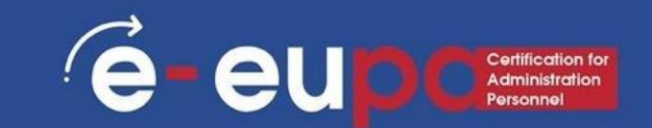

#### Pregunta de revisión 1

Describe la funcionalidad de una hoja de cálculo y enumera las situaciones en las que resulta útil.

#### Pregunta de revisión 3

Describa por qué se pueden utilizar plantillas y enumere las ventajas de usarlas.

#### Pregunta de revisión 5

Describe el procedimiento para desarrollar un gráfico muy simple a partir de una tabla ya preparada.

#### Pregunta de revisión 2

Identificar las funcionalidades de una hoja de cálculo que son necesarias para la producción o modificación de hojas de cálculo simples.

#### Pregunta de revisión 4

Enumere fórmulas simples que se puedan usar para sumar, promediar, contar, calcular el mínimo y el máximo.

#### Pregunta de revisión 6

Describe cómo puedes desarrollar tu propia fórmula utilizando hojas de cálculo.
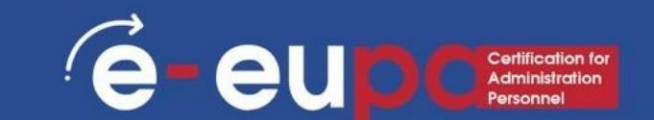

Para congelar filas:

• Es posible que desee ver ciertas filas o columnas todo el tiempo en su hoja de cálculo, especialmente las celdas de encabezado. •

Al congelar filas o columnas en su lugar, podrá desplazarse por su contenido mientras continúa Ver las celdas congeladas.

1. Seleccione la fila debajo de la(s) fila(s) que desea congelar

(continuar)

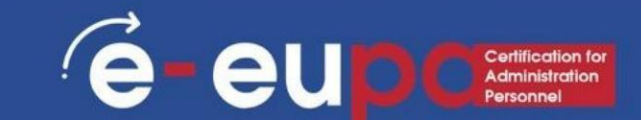

2. Haga clic en la pestaña Ver en la cinta.

3. Seleccione el comando Congelar paneles y luego elija

Congelar paneles en el menú desplegable.

| 0  | 2    | 1              | · (" · ) :            |                   |               |     |                                                 |                   |             | hhsurvey | [Com | patibility M         | ode] - Mic    | rosoft Ex     | cel               |               |                          |
|----|------|----------------|-----------------------|-------------------|---------------|-----|-------------------------------------------------|-------------------|-------------|----------|------|----------------------|---------------|---------------|-------------------|---------------|--------------------------|
| 0  | 2    | Home           | Insert                | Page La           | yout          | For | mulas                                           | Data Re           | view        | View     |      |                      |               |               |                   |               |                          |
| No | rmal | Page<br>Layout | Page Break<br>Preview | Custom<br>Views S | Full<br>creen |     | Ruler<br>G <mark>ridlines</mark><br>Message Bai | Formula<br>Headin | a Bar<br>gs | Zoom     | 100% | Zoom to<br>Selection | New<br>Window | Arrange<br>Al | Freeze<br>Panes * | Split<br>Hide | D View<br>⊡‡Syn<br>+ Res |
|    |      | V              | Vorkbook Vi           | ews               |               |     | Show                                            | w/Hide            |             |          | Zoom | ۱ <u> </u>           |               |               |                   |               | Wind                     |
|    |      | A5             | -                     |                   | $f_{x}$       | 2   |                                                 |                   |             |          |      |                      |               |               |                   |               |                          |
|    |      | А              | В                     | С                 |               | )   | E                                               | F                 | G           | 6        | Н    | 1                    | J             |               | K                 | L             | M                        |
| 1  | A    |                | ALCOH                 | FOOD              | K             |     | TRPORT                                          | Х                 |             |          |      |                      |               |               |                   |               |                          |
| 2  |      | 3              | 8.99                  | 157.05            |               | 0   | 80.51                                           | 692               |             |          |      |                      |               |               |                   |               |                          |
| 3  |      | 2              | 17.75                 | 70.78             | :             | 0   | 40.72                                           | 272               |             |          |      |                      |               |               |                   |               |                          |
| 4  |      | 2              | 2.97                  | 177.2             |               | 0   | 29.31                                           | 1130              |             |          |      |                      |               |               |                   |               |                          |
| 5  |      | 2              | 13.5                  | 75.11             |               | 2   | 38.11                                           | 535               |             |          |      |                      |               |               |                   |               |                          |
| 6  |      | 2              | 47.41                 | 147.89            |               | 0   | 108.27                                          | 767               |             |          |      |                      |               |               |                   |               |                          |
| 7  |      | 2              | 49.73                 | 116.94            |               | 0   | 503.75                                          | 682               |             |          |      |                      |               |               |                   |               |                          |
| 8  |      | 2              | 58.07                 | 74.85             |               | 2   | 76.15                                           | 1008              |             |          |      |                      |               |               |                   |               |                          |
| 9  |      | 2              | 34.56                 | 101.24            |               | 0   | 27.22                                           | 1132              |             |          |      |                      |               |               |                   |               |                          |
| 10 |      | 2              | 29.1                  | 68.49             | 1             | 2   | 64.76                                           | 891               |             |          |      |                      |               |               |                   |               |                          |
| 11 |      | 2              | 2.2                   | 190.3             | 1             | 0   | 57.57                                           | 1264              |             |          |      |                      |               |               |                   |               |                          |
| 12 |      | 2              | 17.95                 | 45.29             | 1             | 0   | 78.86                                           | 738               |             |          |      |                      |               |               |                   |               |                          |
|    | 1    | -              |                       |                   |               |     |                                                 |                   |             |          |      |                      |               |               |                   |               |                          |

## Función congelar filas

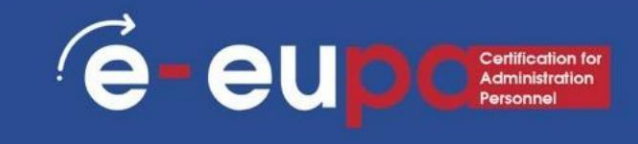

| 9  | 3     | <b>,</b> 9          | × (° <sup>1</sup> × ) =               |                    | 5                | <b>J</b> •                       | 5         | hhsu    |
|----|-------|---------------------|---------------------------------------|--------------------|------------------|----------------------------------|-----------|---------|
|    | _     | Home                | Insert                                | Page La            | yout Fo          | rmulas                           | Data Rev  | view Vi |
|    |       |                     |                                       |                    |                  | Ruler                            | V Formula | a Bar   |
| No | ormal | Page<br>Layout<br>W | Page Break<br>Preview<br>/orkbook Vie | Custom<br>Views So | Full Creen       | Gridlines<br>Message Bar<br>Shov | V/Hide    | gs Zo   |
|    |       | A4                  | •                                     | ()                 | f <sub>x</sub> 2 |                                  |           |         |
|    |       | A                   | В                                     | С                  | D                | E                                | F         | G       |
| 1  | А     |                     | ALCOH                                 | FOOD               | K                | TRPORT                           | Х         |         |
| 2  |       | 3                   | 8.99                                  | 157.05             | 0                | 80.51                            | 692       |         |
| 3  |       | 2                   | 17.75                                 | 70.78              | 0                | 40.72                            | 272       |         |
| 28 |       | 2                   | 1.95                                  | 67.37              | 1                | 254.83                           | 881       |         |
| 29 |       | 1                   | 4                                     | 63.44              | 0                | 201.35                           | 480       |         |
| 30 |       | 2                   | 21.29                                 | 58.29              | 0                | 36.51                            | 660       |         |
| 31 |       | 1                   | 0.5                                   | 29.14              | 0                | 11.95                            | 144       |         |
| 32 | _     | 1                   | 4.38                                  | 172.57             | 4                | 244.89                           | 616       |         |
| 33 |       | 2                   | 12.65                                 | 100.52             | 3                | 54.98                            | 506       |         |
| 31 |       | 2                   | 20.55                                 | 53.78              | 0                | 21.74                            | 192       |         |
| 34 |       |                     |                                       | 00 10              |                  | 45 64                            | 474       |         |
| 35 |       | 2                   | 9.75                                  | 68.48              | 0                | 15.64                            | 1/1       |         |

С

4

а

S

а

S

S

е

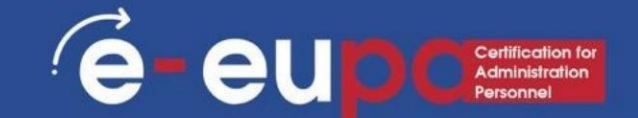

1. Seleccione la columna a la derecha de las columnas que desea congelar. En nuestro ejemplo, queremos

congelar la columna A, por lo que seleccionaremos la columna B.

| 0    | 100       | ~ (° ~) =    |          |      |      | -           |       |         |
|------|-----------|--------------|----------|------|------|-------------|-------|---------|
| 0    | Home      | Insert       | Page La  | yout | For  | mulas       | Data  | Rev     |
|      |           |              |          |      |      | Ruler       | V     | Formula |
| 1    |           |              |          |      | V    | Gridlines   | V     | Headin  |
| No   | rmal Page | Page Break   | Custom   | Full |      | Message Bar |       |         |
| -    | Layout    | Vorkbook Vie | views 50 | reen |      | Show        | w/Hid | 0       |
| -    |           | VOIKDOOK VIE |          | - 1  |      | 51101       | w/110 | C       |
|      | P         |              |          | fx   | ALCO | H           |       |         |
|      | A         | В            |          | 0    | )    | E           |       | F       |
| 1    | A         | ALCOH        | FC OD    | K    |      | TRPORT      | Х     |         |
| 2    | 3         | 0.99         | 157.05   |      | 0    | 80.51       |       | 692     |
| 3    | 2         | 17.75        | 70.78    | -    | 0    | 40.72       |       | 272     |
| 28   | 2         | 1.95         | 67.37    |      | 1    | 254.83      |       | 881     |
| 29   | 1         | 4            | 63.44    |      | 0    | 201.35      |       | 480     |
| 30   | 2         | 21.29        | 58.29    |      | 0    | 36.51       |       | 660     |
| 31   | 1         | 0.5          | 29.14    |      | 0    | 11.95       |       | 144     |
| 32   | 1         | 4.38         | 172.57   |      | 4    | 244.89      |       | 616     |
| 33   | 2         | 12.65        | 100.52   |      | 3    | 54.98       |       | 506     |
| 34   | 2         | 20.55        | 53.78    |      | 0    | 21.74       |       | 192     |
| 35   | 2         | 9.75         | 68.48    |      | 0    | 15.64       |       | 171     |
| 36   | 3         | 43.5         | 75.44    |      | 0    | 42.33       |       | 1096    |
| 37   | 2         | 18.96        | 81.58    |      | 0    | 37.85       |       | 282     |
| 38   | 1         | 9.92         | 52.26    |      | 3    | 30.7        |       | 239     |
| 39   | 2         | 43.55        | 30.09    |      | 2    | 77.47       |       | 414     |
| 40   | 1         | 16.43        | 62.63    |      | 0    | 12.79       |       | 530     |
| 41   | 2         | 44.33        | 141.33   |      | 3    | 388.2       |       | 629     |
| 42   | 2         | 13.2         | 95.76    |      | 0    | 216.94      |       | 1025    |
| 43   | 2         | 7.25         | 82.44    |      | 0    | 6.5         |       | 292     |
| 44   | 2         | 31.95        | 70.12    |      | 2    | 73.6        |       | 643     |
| 45   | 2         | 10           | 250.18   |      | 2    | 281.17      |       | 2193    |
| 46   | 2         | 54.1         | 99.29    |      | 0    | 101.67      |       | 787     |
| 47   | 2         | 7.18         | 117.71   |      | 0    | 197.35      |       | 858     |
| 48   | 2         | 40.03        | 108.73   |      | 0    | 154.22      |       | 1077    |
| 49   | 1         | 0.35         | 42.53    |      | 1    | 100.99      |       | 153     |
| 50   | 2         | 27.3         | 36.56    |      | 0    | 29.15       |       | 547     |
| 51   | 2         | 49.42        | 78.99    |      | 0    | 22.79       |       | 104     |
| 52   | 2         | 15.92        | 92       |      | 1    | 58.37       |       | 920     |
| 53   | 2         | 38.74        | 121.76   |      | 0    | 131.89      |       | 855     |
| E.A. | 2         | FC 40        | 440 45   |      |      | 100 00      |       | 4955    |

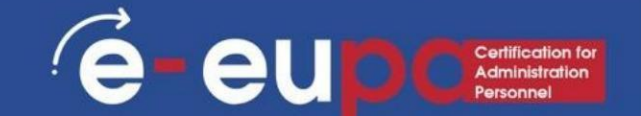

2. Haga clic en la pestaña Ver en la cinta.

3. Seleccione el comando Congelar paneles y, a

continuación, elija Congelar paneles en el menú desplegable. menú.

|        | - 7            | • (° • ) =            |                 |                   |                               |         | -                       | hhsurvey  | [Com | patibility M         | ode] - Micros     | oft Ex        | cel               |                  |                                    |                                                |                        |    |
|--------|----------------|-----------------------|-----------------|-------------------|-------------------------------|---------|-------------------------|-----------|------|----------------------|-------------------|---------------|-------------------|------------------|------------------------------------|------------------------------------------------|------------------------|----|
|        | Home           | Insert                | Page L          | ayout             | Formulas                      | Data    | Review                  | View      |      |                      |                   |               |                   |                  |                                    |                                                |                        |    |
| Normal | Page<br>Layout | Page Break<br>Preview | Custom<br>Views | Full<br>Screen    | Ruler     Gridlin     Message | e Bar   | Formula Bar<br>Headings | Q<br>Zoom | 100% | Zoom to<br>Selection | New Arr<br>Window | ]<br>nge<br>I | Freeze<br>Panes * | Hid              | D Vie<br>D Vie<br>D Syn<br>e D Res | w Side by Side<br>chronous Scr<br>et Window Pe | e<br>olling<br>osition | Vo |
|        | N              | /orkbook Vie          | ews             |                   |                               | Show/Hi | de                      |           | Zoon | n                    |                   |               |                   | Un <u>fr</u> eze | Panes                              |                                                |                        |    |
|        |                | -                     | 0               | $f_{\mathcal{K}}$ | ALCOH                         |         |                         |           |      |                      |                   |               |                   | Un ock a         | Il rows and<br>the entire          | l columns to s<br>worksheet.                   | croll                  |    |
|        | A              | С                     | D               | E                 | F                             |         | GH                      | 1         | 1    | J                    | K                 |               | E                 | Freeze To        | op <u>R</u> ow                     |                                                |                        | 1  |
| 1 A    |                | FOOD                  | K               | TRPC              | DRT X                         |         |                         |           |      |                      |                   |               |                   | Keep the         | top row vi                         | sible while sci                                | rolling                |    |
| 1      | 3              | 57.05                 |                 | 8 0               | 30.51                         | 692     |                         |           |      |                      |                   |               |                   | through          | the rest of                        | the workshee                                   | : <b>t</b> .           | l  |
|        | 2              | 0.78                  |                 | 0 4               | 10.72                         | 272     |                         |           |      |                      |                   |               | 日間                | Freeze Fi        | first colum                        | l<br>un visible whil                           | a corolling            |    |
|        | 2              | 77.2                  |                 | 0 2               | 29.31                         | 1130    |                         |           |      |                      |                   |               |                   | through          | the rest of                        | the workshee                                   | e scronnig<br>et.      |    |
|        | 2              | 5.11                  |                 | 2 3               | 38.11                         | 535     |                         |           |      |                      |                   |               |                   |                  |                                    |                                                |                        | -8 |
|        | 2              | 1.7.89                |                 | 0 10              | 08.27                         | 767     |                         |           |      |                      |                   |               |                   |                  |                                    |                                                |                        |    |
| 7      | 2              | 16.94                 |                 | 0 50              | 03.75                         | 682     |                         |           |      |                      |                   |               |                   |                  |                                    |                                                |                        |    |
| 8      | 2              | 74 85                 |                 | 2 7               | 76 15                         | 1008    |                         |           |      |                      |                   |               |                   |                  |                                    |                                                |                        |    |
|        | -              |                       |                 |                   |                               |         |                         |           |      |                      |                   |               |                   |                  |                                    |                                                |                        |    |

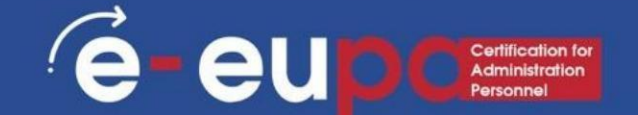

4. La columna quedará congelada en su lugar, como lo indica la línea gris. Puede desplazarse por la hoja de cálculo mientras continúa viendo la columna congelada a la izquierda. En nuestro ejemplo, nos hemos desplazado hasta la columna E.

|       | 5              | <ul><li>(°<sup>⊥</sup> </li><li></li></ul> |                 |                |      |                                               | -                                                | hhsurve      | ey [Com | patibility M         | ode] - Mic    | rosoft E | cel               |                          |                                                                                                    |            |
|-------|----------------|--------------------------------------------|-----------------|----------------|------|-----------------------------------------------|--------------------------------------------------|--------------|---------|----------------------|---------------|----------|-------------------|--------------------------|----------------------------------------------------------------------------------------------------|------------|
|       | Home           | Insert                                     | Page L          | ayout          | For  | nulas                                         | Data Reviev                                      | v View       |         |                      |               |          |                   |                          |                                                                                                    |            |
| Norma | Page<br>Layout | Page Break<br>Preview                      | Custom<br>Views | Full<br>Screen |      | uler<br>i <mark>ridlines</mark><br>lessage Ba | <ul> <li>Formula Ba</li> <li>Headings</li> </ul> | ar Q<br>Zoom | 100%    | Zoom to<br>Selection | New<br>Window | Arrange  | Freeze<br>Panes * | Split<br>Hide            | <ul> <li>↓ View Side by Side</li> <li>↓ Synchronous Scrolling</li> <li>↓ Reset Window Position</li> </ul> | g<br>on Wo |
|       | V              | /orkbook Vie                               | ews             |                |      | Sho                                           | w/Hide                                           |              | Zoor    | n                    |               |          |                   | Un <u>f</u> reeze I      | Panes                                                                                                    |            |
|       | 81             | •                                          | ()              | f <sub>x</sub> | ALCO | н                                             |                                                  |              |         |                      |               |          |                   | Unlock all<br>through th | rows and columns to scroll<br>he entire worksheet.                                                        |            |
|       | A              | C                                          | D               | E              |      | F                                             | G                                                | Н            | 1       | J                    | K             |          | E77473            | Freeze Top               | Row                                                                                                    |            |
| 1 A   |                | FOOD                                       | K               | TRPO           | RT   | <                                             |                                                  |              |         |                      |               |          |                   | Keep the t               | op row visible while scrollin                                                                             | g          |
| 2     | 3              | 157. 5                                     |                 | 0 8            | 0.51 | 692                                           |                                                  |              |         |                      |               |          |                   | through ti               | the rest of the worksheet.                                                                                |            |
| 3     | 2              | 70.1 <mark>8</mark>                        |                 | 0 4            | 0.72 | 272                                           |                                                  |              |         |                      |               |          |                   | Keen the f               | irst column visible while scr                                                                             | olling     |
| 4     | 2              | 177                                        |                 | 0 2            | 9.31 | 1130                                          |                                                  |              |         |                      |               |          | g                 | through th               | he rest of the worksheet.                                                                                 | oning      |
| 5     | 2              | 75.                                        |                 | 2 3            | 8.11 | 535                                           |                                                  |              |         |                      |               |          |                   |                          |                                                                                                    |            |
| 6     | 2              | 147 9                                      |                 | 0 10           | 8.27 | 767                                           |                                                  |              |         |                      |               |          |                   |                          |                                                                                                    |            |
| 7     | 2              | 116 94                                     |                 | 0 50           | 3.75 | 682                                           |                                                  |              |         |                      |               |          |                   |                          |                                                                                                    |            |
| 8     | 2              | 7 85                                       |                 | 2 7            | 6 15 | 1008                                          |                                                  |              |         |                      |               |          |                   |                          |                                                                                                    |            |

#### Función congelar columnas

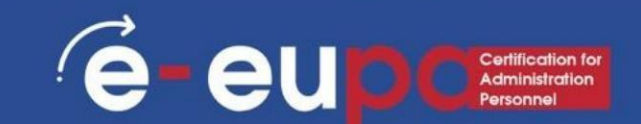

SUGERENCIA: Para descongelar filas o

columnas, haga clic en el comando

Congelar paneles

y luego seleccione Descongelar paneles en el menú desplegable.

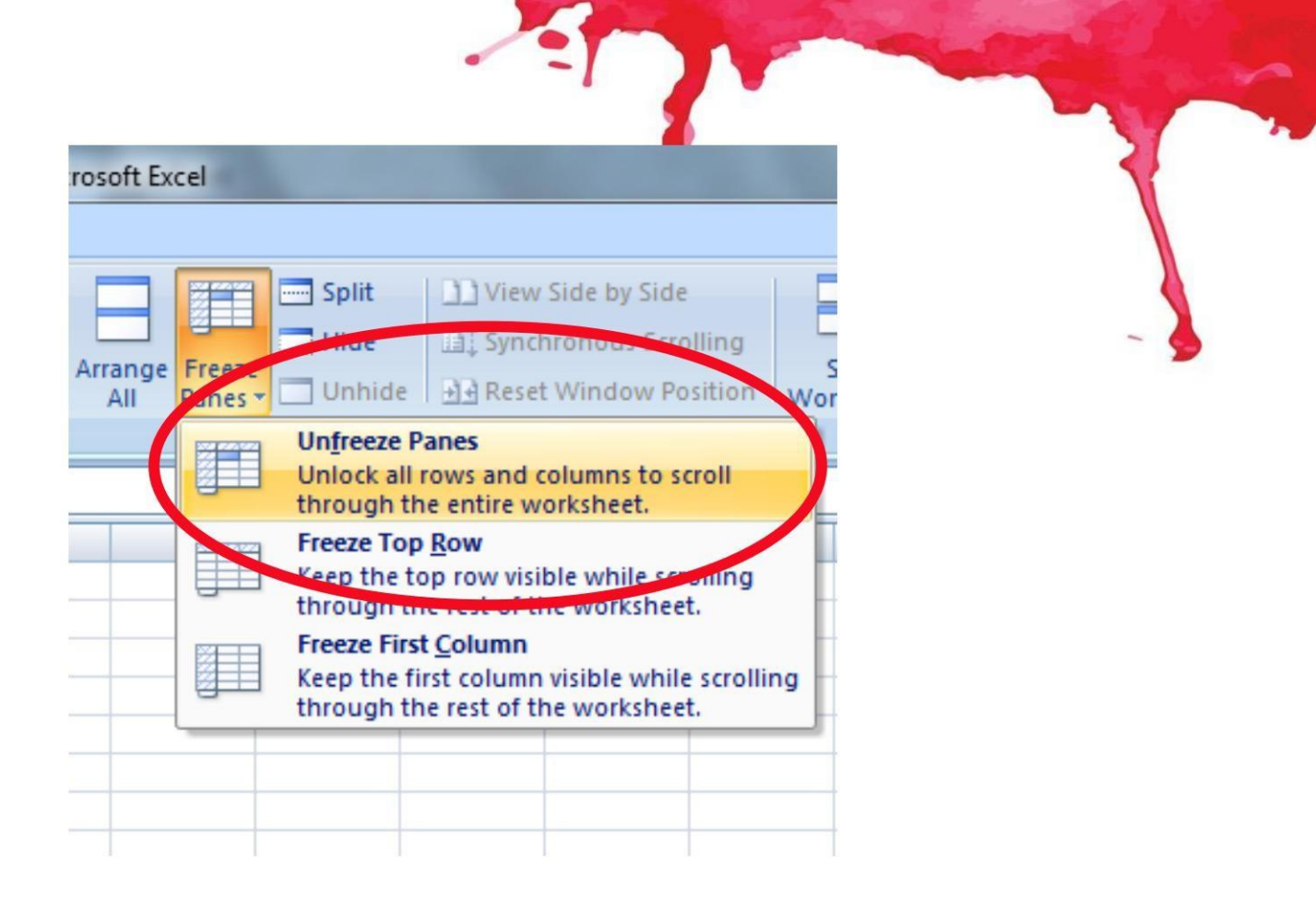

# Función SI

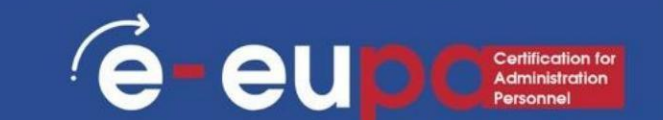

- La función SI le permite realizar operaciones lógicas.

comparaciones entre un valor y lo que esperas.

- En su forma más simple, la función SI dice:
  - SI (Algo es Verdadero, entonces haz algo, de lo contrario haz otra cosa)
- Por lo tanto, una instrucción IF puede tener dos resultados. El primero El resultado es si su comparación es Verdadera, el segundo si su comparación es Falsa.

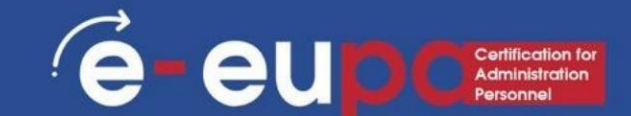

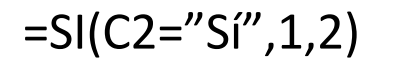

En el ejemplo, la celda D2 dice: SI(C2 = Sí, entonces devuelve un 1, de lo contrario devuelve un 2)

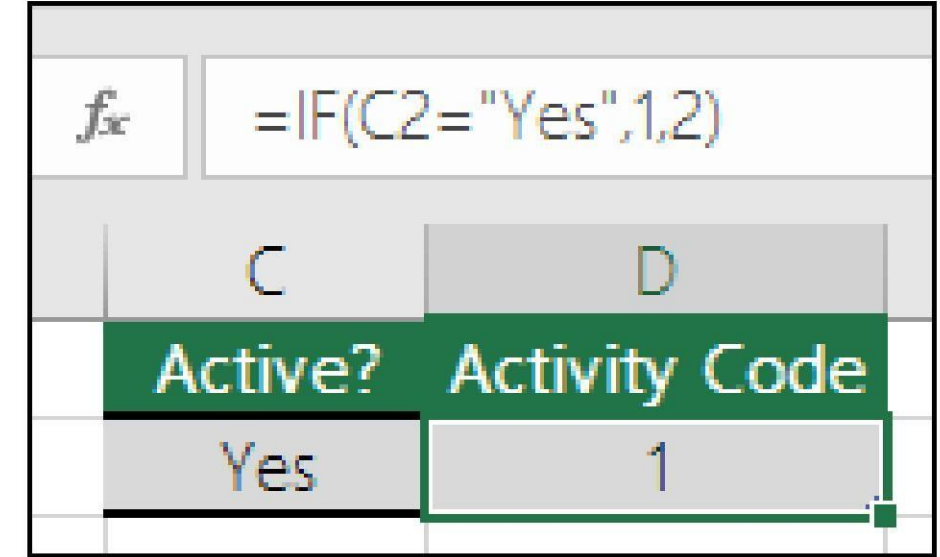

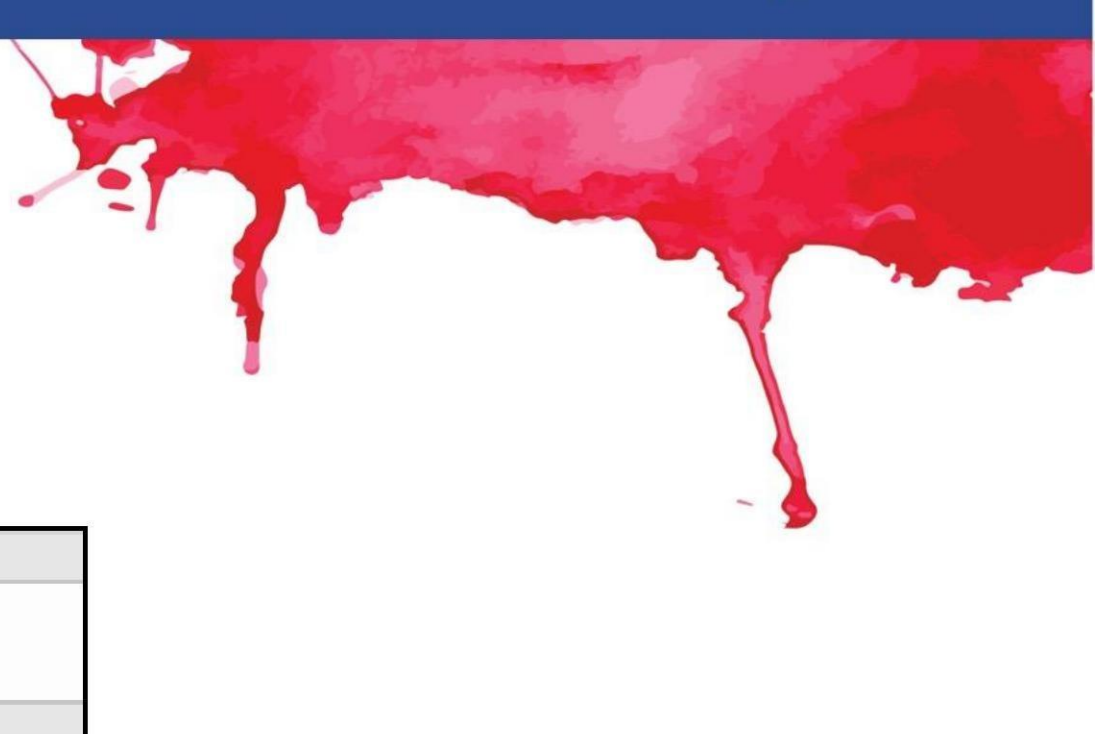

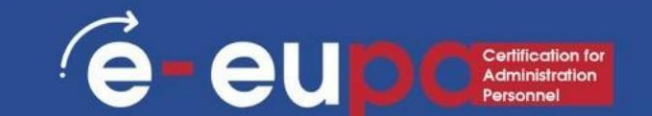

=SI(C2=1,"Sí","No")

En este ejemplo, la fórmula en la celda D2 dice: SI(C2 = 1, entonces devuelve Sí, de lo contrario devuelve No)

| $f_{\mathcal{K}}$ | =IF(C2 | 2=1,"Yes","No") |
|-------------------|--------|-----------------|
|                   | С      | D               |
| Α                 | ctive? | Activity Code   |
|                   | 1      | Yes             |

# Formato condicional

e e u p Certification for Administration Personnel

• El formato condicional aplica una o más reglas a

cualquier celda que quieras.

• Acceda a él en la pestaña Inicio

| 0.     |       | 7 ~ (4 ~) | -         |                     | per per per |        | hhs    | urvey [Com | patibility Mo | de] - Micros         | oft Excel          |                                               |
|--------|-------|-----------|-----------|---------------------|-------------|--------|--------|------------|---------------|----------------------|--------------------|-----------------------------------------------|
| 9      | Hom   | ne Insert | Page La   | yout Fo             | rmulas D    | ata Re | view \ | 'iew       |               |                      |                    |                                               |
| Ê      | ×     | Arial     | - 10      | · A A               | = = =       |        | Wrap 1 | ext        | General       |                      |                    |                                               |
| Paste  | 1     | BIU       | •][[]•][] | <u>A</u> -          | E = =       |        | Merge  | & Center 🝷 | \$ - %        | • •.0 .00<br>•.€ 00. | Conditi<br>Formatt | onal Format Cell<br>ing v as Table v Styles v |
| Clipbo | ard 🗟 |           | Font      | Gi.                 |             | Alignm | ent    | Gi         | Numb          | oer 🖌                |                    |                                               |
|        | B1    |           | • (•      | f <sub>x</sub> ALCO | н           |        |        |            |               |                      |                    | Highlight Cells Rules >                       |
| A      | A     | C         | D         | E                   | F           | G      | Н      | 1          | J             | K                    |                    | -                                             |
| 1 A    |       | FOOD      | К         | TRPORT              | Х           |        |        |            |               |                      | 10                 | Top/Bottom Rules                              |
| 2      |       | 3 157.05  | 0         | 80.51               | 692         |        |        |            |               |                      | _                  |                                               |
| 3      |       | 2 70.78   | 0         | 40.72               | 272         |        |        |            |               |                      |                    | Data Barr                                     |
| 1      |       | 2 177.2   | 2 0       | 29.31               | 1130        |        |        |            |               |                      |                    |                                               |
| 5      |       | 2 75.11   | 2         | 38.11               | 535         |        |        |            |               |                      |                    |                                               |
| 6      |       | 2 147.89  | 0         | 108.27              | 767         |        |        |            |               |                      |                    | Color Scales                                  |
| 7      |       | 2 116.94  | 0         | 503.75              | 682         |        |        |            |               |                      |                    |                                               |
| 3      | 3     | 2 74.85   | 2         | 76.15               | 1008        |        |        |            |               |                      |                    | 201100                                        |
| 3      |       | 2 101.24  | 0         | 27.22               | 1132        |        |        |            |               |                      |                    | Icon Sets                                     |
| 0      |       | 2 68.49   | 2         | 64.76               | 891         |        |        |            |               |                      |                    | AND A DECISION OF                             |
| 1      |       | 2 190.3   | 0         | 57.57               | 1264        |        |        |            |               |                      | N III N            | ew Rule                                       |
| 2      |       | 2 45.29   | 0         | 78.86               | 738         |        |        |            |               |                      | 3                  | lear Rules                                    |
| 3      |       | 2 75.18   | 1         | 57.23               | 431         |        |        |            |               |                      |                    | anage Rules                                   |
| 4      |       | 3 128.53  | 1         | 417.77              | 1271        |        |        |            |               |                      | 411                | anade Parezu                                  |

# Formato condicional

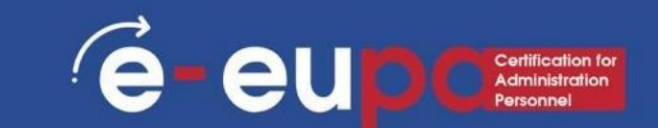

- Para crear una regla de formato condicional:
- Seleccione las celdas a las que desea agregar formato.
- Seleccione Resaltar reglas
  - de celdas o Reglas superiores/inferiores. Elegiremos Resaltar reglas de celdas para este ejemplo. Aparecerá un menú con varias reglas.
- Seleccione la regla deseada (Mayor que, por ejemplo).

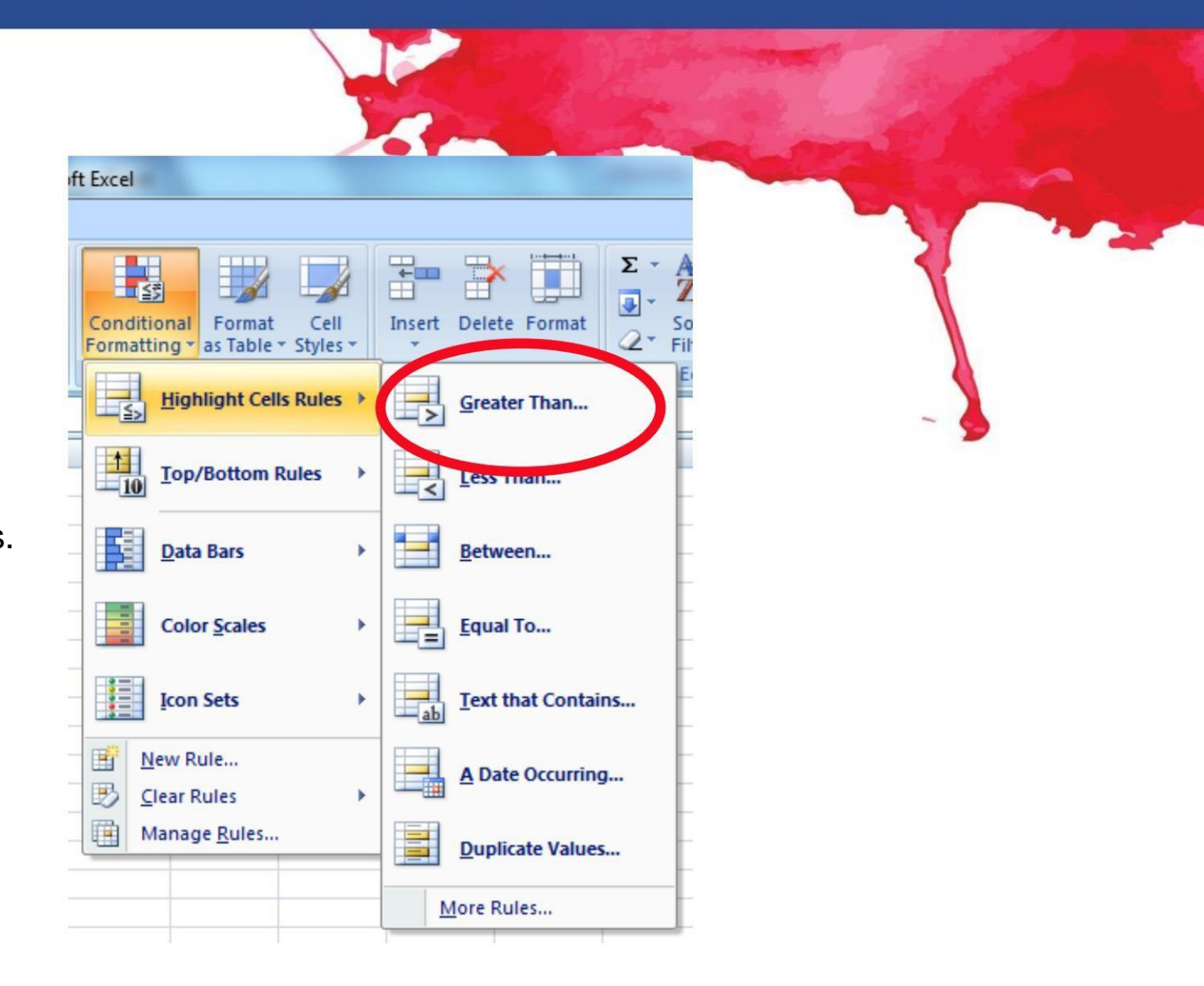

# Formato condicional

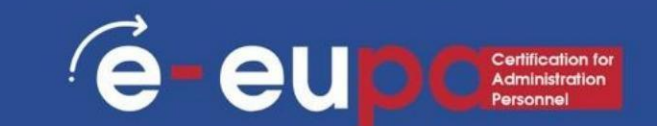

- Desde el cuadro de diálogo, ingrese un valor en el espacio provisto
- En este ejemplo, queremos formatear celdas que sean mayores que 50, por lo que ingresaremos 50 como nuestro valor.
- Seleccione un estilo de formato del menú desplegable. Menú desplegable.
- El formato condicional ofrece muchas más opciones y funciones. ¡Siga adelante y explórelo!

|         |                |             |          |                         | 2                |                  | 268 |   |
|---------|----------------|-------------|----------|-------------------------|------------------|------------------|-----|---|
| Greater | Than           |             |          |                         |                  | ? <mark>X</mark> |     |   |
| E       | t cells that a | are GREATER | THAN:    |                         |                  |                  |     |   |
|         |                |             | <b>.</b> |                         |                  |                  | 57  | 1 |
| 50      | _)             |             | wit      | th Light Red            | Fill with Dark I |                  |     |   |
|         |                |             |          |                         | ОК               | Cancel           |     |   |
| _       |                |             |          |                         |                  | Contect          |     |   |
| II car  | abased E.      |             | Frink    | 5                       |                  | A Li sus su a    |     |   |
| Cin     | pboard 🧐       |             | Font     | 10                      |                  | Alignme          |     |   |
|         | A1             | •           | (        | <i>f</i> <sub>≭</sub> A |                  |                  | -   |   |
|         | A              | В           | С        | D                       | E                | F                |     |   |
| 1       | A              | ALCOH       | FOOD     | K                       | TRPORT           | X                |     |   |
| 2       | 3              | 8.99        | 157.05   | 0                       | 80.51            | 692              |     |   |
| 3       | 2              | 17.75       | 70.78    | 0                       | 40.72            | 272              | _   |   |
| 4       | 2              | 2.97        | 177.2    | 0                       | 29.31            | 1130             | _   |   |
| 5       | 2              | 13.5        | 75.11    | 2                       | 38.11            | 535              | _   |   |
| 6       | 2              | 47.41       | 147.89   | C                       | 108.27           | 767              | _   |   |
| 7       | 2              | 49.73       | 116.94   | C                       | 503.75           | 682              |     |   |
| 8       | 2              | 58.07       | 74.85    | 2                       | 76.15            | 1008             |     |   |
| 9       | 2              | 34.56       | 101.24   | 0                       | 27.22            | 1132             |     |   |
| 10      | 2              | 29.1        | 68.49    | 2                       | 64.76            | 891              | _   |   |
| 11      | 2              | 2.2         | 190.3    | C                       | 57.57            | 1264             | -   |   |
| 12      | 2              | 17.95       | 45.29    | 0                       | 78.86            | 738              | -   |   |
| 13      | 2              | 31.79       | 75.18    | 1                       | 57.23            | 431              |     |   |
| 14      | 3              | 42 9        | 128 53   | 1                       | 417 77           | 1271             |     |   |

# Eliminación del formato condicional

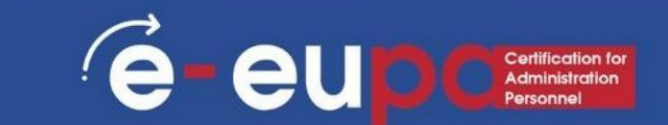

•Seleccione las celdas que tienen formato condicional.

 En la pestaña Inicio , haga clic en Condicional Comando de formato . Aparecerá un menú desplegable. aparecer.

•Seleccione Borrar reglas.

 Aparecerá un menú. Puede elegir borrar las reglas de las celdas seleccionadas, de toda la hoja, de esta tabla o de esta tabla dinámica.

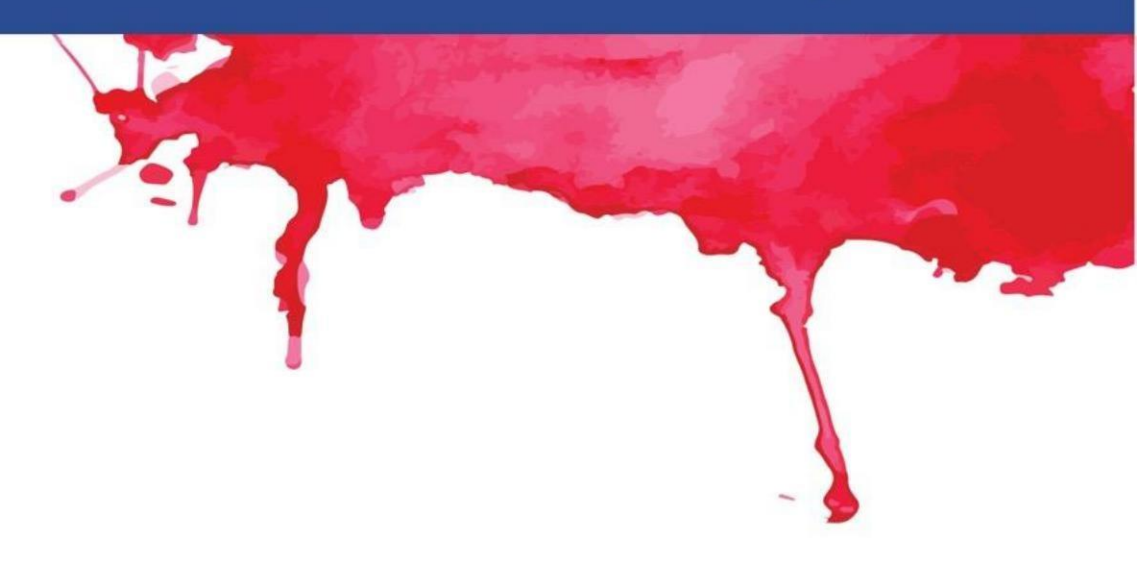

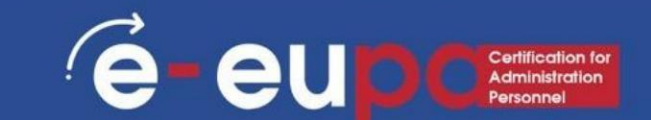

- BUSCARV le permite buscar información específica en su hoja de cálculo.
   Hay cuatro datos que necesitará para crear la sintaxis de BUSCARV:
  - El valor que desea buscar, también llamado valor de búsqueda.
  - El rango en el que se encuentra el valor de búsqueda. Recuerde que el valor de búsqueda siempre debe estar en la primera columna del rango para que BUSCARV funcione correctamente.
  - El número de columna en el rango que contiene el valor de retorno.
     Por ejemplo, si especifica B2: D11 como rango, debe contar B como la primera columna, C como la segunda, y así sucesivamente.
- La sintaxis de la función BUSCARV en Microsoft Excel es:
- BUSCARV(valor, tabla, número\_índice, [coincidencia\_aproximada])

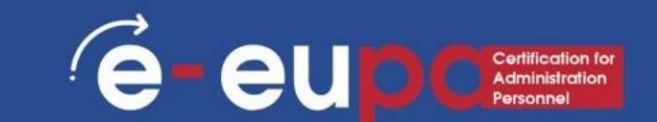

- Haga clic en una celda de los datos de origen o del rango de la tabla.
- Vaya a Insertar > Tablas > Tabla dinámica.
- Excel mostrará el cuadro de diálogo Crear tabla dinámica con el nombre de su rango o tabla seleccionado.
- En Elija dónde desea que se ubique el informe de tabla dinámica sección colocada, seleccione Nueva hoja de trabajo o Hoja de trabajo existente. Para una hoja de cálculo existente, deberá seleccionar tanto la hoja de cálculo como la celda donde desea colocar la tabla dinámica.
- Si desea incluir varias tablas o fuentes de datos en su tabla dinámica, haga clic en la casilla de verificación Agregar estos datos al modelo de datos.
- Haga clic en Aceptar y Excel creará una tabla dinámica en blanco y mostrará la lista de campos de la tabla dinámica .

## Trabajar con una tabla dinámica

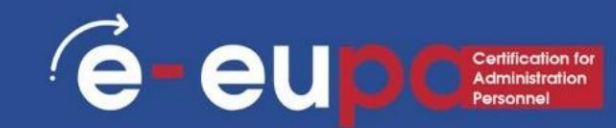

- En el área Nombre del campo en la parte superior, seleccione la casilla de verificación de cualquier campo que desee agregar a su tabla
- dinámica. De manera predeterminada, los campos no numéricos se agregan a En el área Fila , los campos de fecha y hora se agregan al área Columna , y los campos numéricos se agregan al área Valores .
- También puede arrastrar y soltar manualmente cualquier elemento disponible en cualquiera de los campos de la tabla dinámica o, si ya no desea un elemento en su tabla dinámica, simplemente arrástrelo fuera de la lista Campos o desmárquelo.

| PivotTable Fiel                                                   | ds 👻 🖌          |
|-------------------------------------------------------------------|-----------------|
| Choose fields to add to re                                        | eport:          |
| Search                                                            | Q               |
| <ul> <li>✓ MONTH</li> <li>✓ CATEGORY</li> <li>✓ AMOUNT</li> </ul> |                 |
| Drag fields between area                                          | s below:        |
| ▼ Filters                                                         | III Columns     |
|                                                                   | MONTH           |
|                                                                   | 1 Columns       |
| Rows                                                              | $\Sigma$ Values |
| CATEGORY -                                                        | Sum of AMOUNT   |
| 2 Rows section                                                    | 3 Values        |
| Defer Layout Update                                               | Update          |

## Trabajar con una tabla dinámica

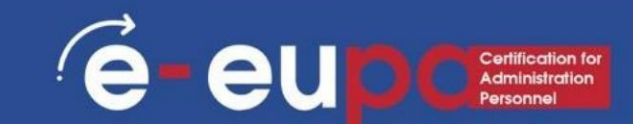

Resumir valores por

- De forma predeterminada, los campos de la tabla dinámica que se colocan en el área Valores se mostrarán como una SUMA.
- Si Excel interpreta sus datos como texto, se mostrarán como un CONTEO.
- Por eso es tan importante asegurarse de no mezclar tipos de datos para los campos de valor.
- Puede cambiar el cálculo predeterminado haciendo clic primero en la flecha a la derecha del nombre del campo
  - y luego seleccionando la opción Configuración del campo de valor .

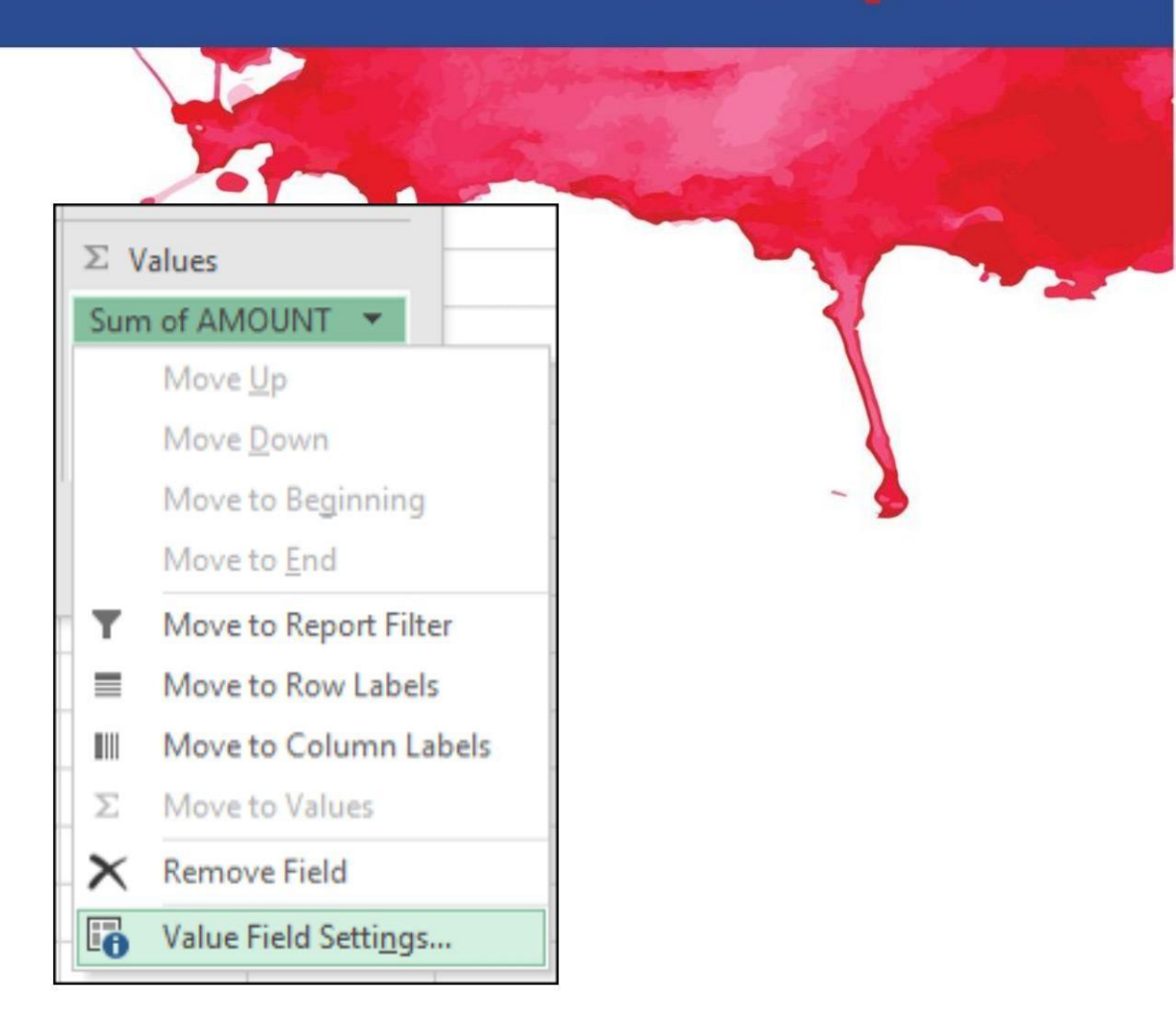

#### Trabajar con una tabla dinámica

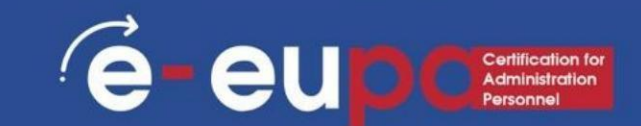

- A continuación, cambie el cálculo en la sección Resumir valores por . Tenga en cuenta que cuando cambia el método de cálculo,
  - Excel lo agregará automáticamente en la sección Nombre personalizado, como "Suma de nombres de campo", pero puede cambiarlo.
- Si hace clic en el botón Formato de número, puede cambiar el formato de número para todo el campo.

|                                                                                                    | 7                 |                            |       |
|----------------------------------------------------------------------------------------------------|-------------------|----------------------------|-------|
| Value Field Settings                                                                                                    |                   | ?                          | ×     |
| Source Name: AMOUNT                                                                                                    |                   |                            |       |
| Custom Name: Sum of AMOUNT                                                                                                    |                   |                            |       |
| Summarize Values By Show Values Summarize Values By Show Values Show Values Sh | ues As            |                            |       |
| Choose the type of calculation that<br>data from the selected field                                                                                                    | at you want to us | se to summ                 | arize |
| Sum<br>Count                                                                                                    | ^                 |                            |       |
| Max<br>Min<br>Product                                                                                                    | ~                 |                            |       |
| Number Frank                                                                                                    | 01                | <b>_ _ _ _ _ _ _ _ _ _</b> |       |
| Number Format                                                                                                    | OK                | Can                        | cei   |

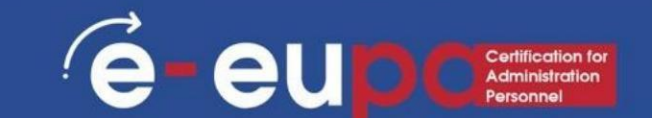

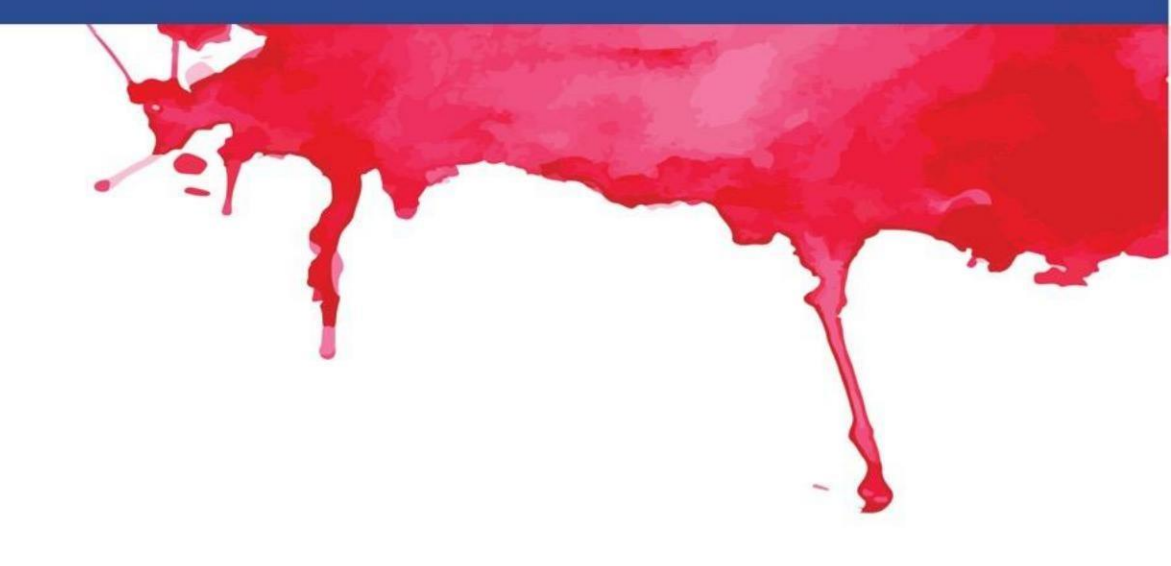

1. SUMA

- Fórmula: =SUMA(5, 5) o =SUMA(A1, B1) o =SUMA(A1:B5)
- La fórmula SUMA permite sumar dos o más números. También se pueden utilizar referencias de celdas en esta fórmula.

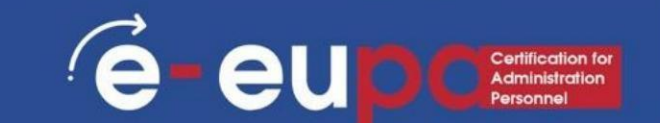

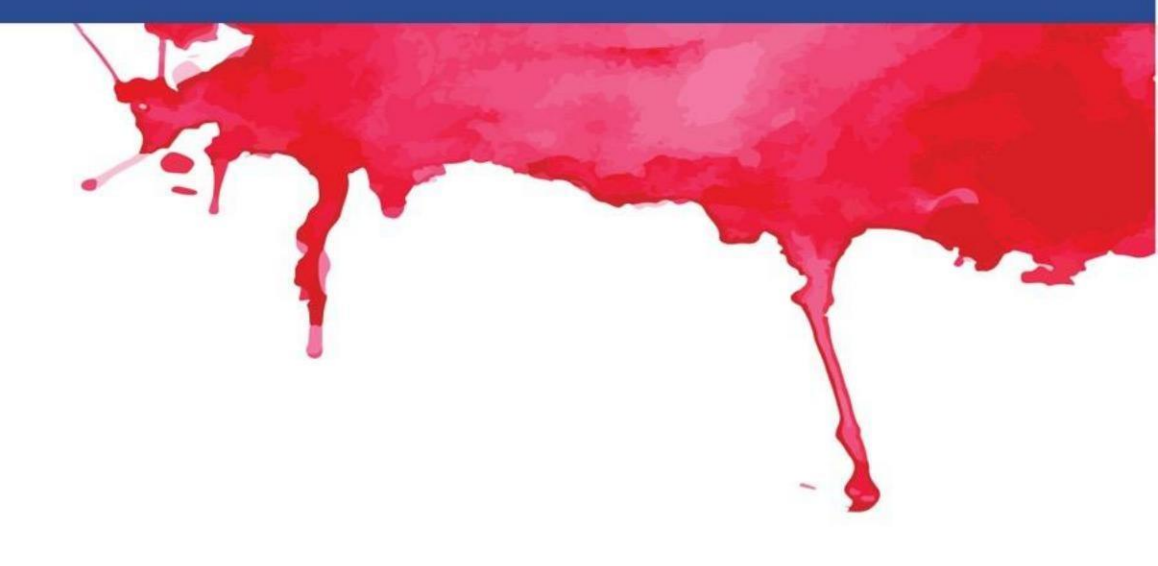

#### 2. CONTAR

- Fórmula: =CONTAR(A1:A10)
- La fórmula de conteo cuenta la cantidad de celdas en una
  - rango que contiene números.
- Esta fórmula solo funciona con números. Solo cuenta las celdas donde hay números.

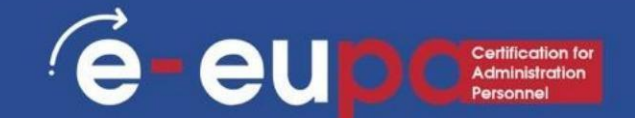

#### 3. CONTAR

- Fórmula: =CONTARA(A1:A10)
- Cuenta la cantidad de celdas no vacías en un rango. Contará las celdas que contengan números o cualquier otro carácter.
- La fórmula CONTARA funciona con todos los tipos de datos.
- Cuenta el número de celdas no vacías sin importar el tipo de datos.

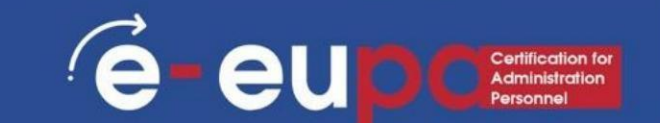

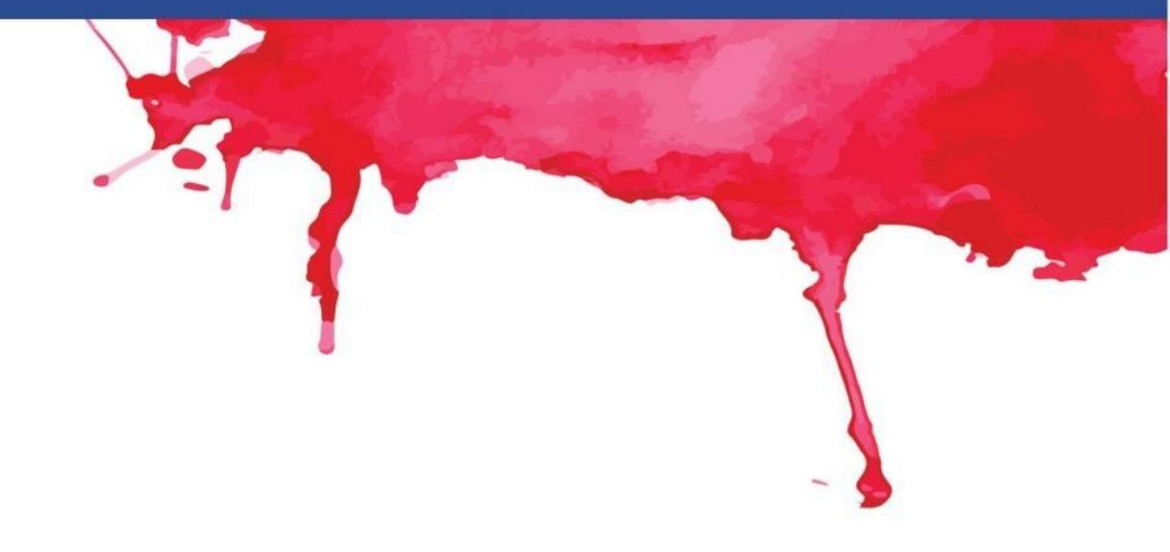

#### 4. SÓLO

- Fórmula: = LARGO(A1)
- La fórmula LEN cuenta la cantidad de caracteres

en una celda, incluidos los espacios.

#### 5.RECORTE

- Fórmula: = TRIM(A1)
- Elimina espacios en una celda, excepto espacios simples.

Entre palabras.

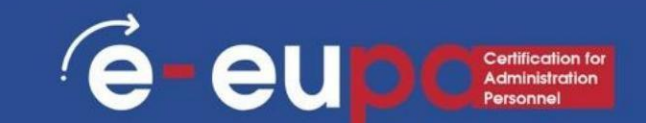

#### 6. DERECHA, IZQUIERDA, MEDIO

- Fórmulas: = DERECHA(texto, número de caracteres), = IZQUIERDA(texto, número de caracteres), = MEDIO(texto, número inicial, número de caracteres).
- Estas fórmulas devuelven el número especificado de caracteres de una cadena de texto.
- DERECHA le da el número de caracteres desde la derecha de la cadena de texto
- IZQUIERDA te da el número de caracteres desde la izquierda
- MID le proporciona el número especificado de caracteres de la medio de la palabra.

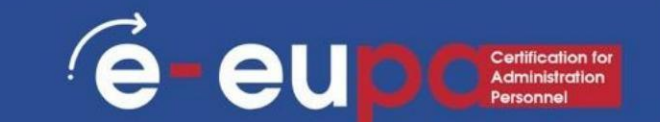

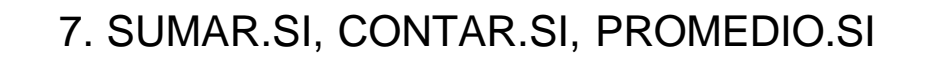

Fórmulas: =SUMAR.SI(rango, criterio, rango\_suma),
 =CONTAR.SI(rango, criterio), =PROMEDIO.SI(rango, criterio, rango\_promedio)

• Todas estas fórmulas realizan sus respectivas funciones (SUMA, CONTAR, PROMEDIO) SI se cumplen los criterios. • También

están las fórmulas: SUMAR.SI.CONJUNTO, CONTAR.SI.CONJUNTO, PROMEDIO.SI.CONJUNTO, que realizarán sus respectivas funciones en función de los múltiples criterios que le proporcione a la fórmula.

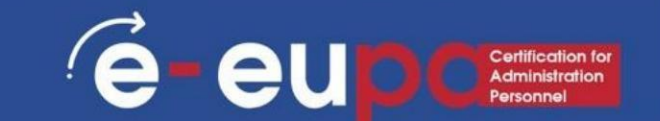

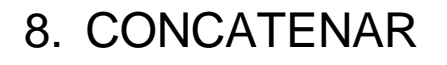

- Combinar datos en 2 (o más) celdas diferentes en una célula.
- Esto se puede hacer con la función Concatenar Excel. fórmula o se puede hacer simplemente poniendo el símbolo & entre las dos celdas.
- Si tengo "EUPA" en la celda A1 y "NEXT" en la celda B1 podría poner esta fórmula: =A1&" "&B1 y me daría "EUPA NEXT".

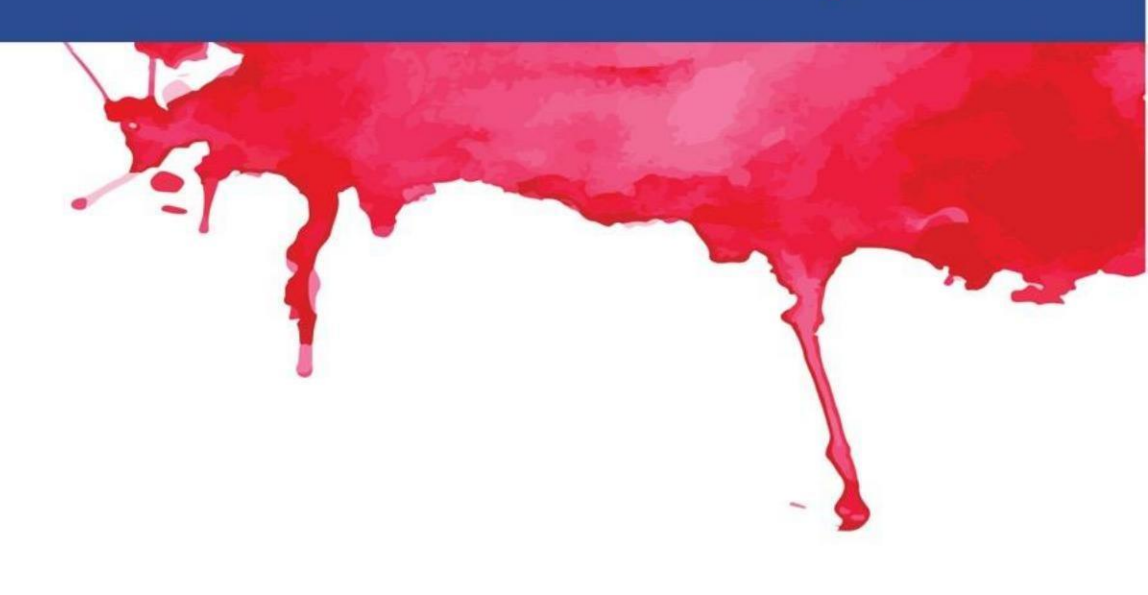

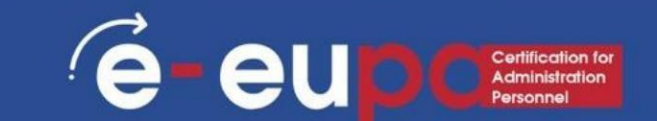

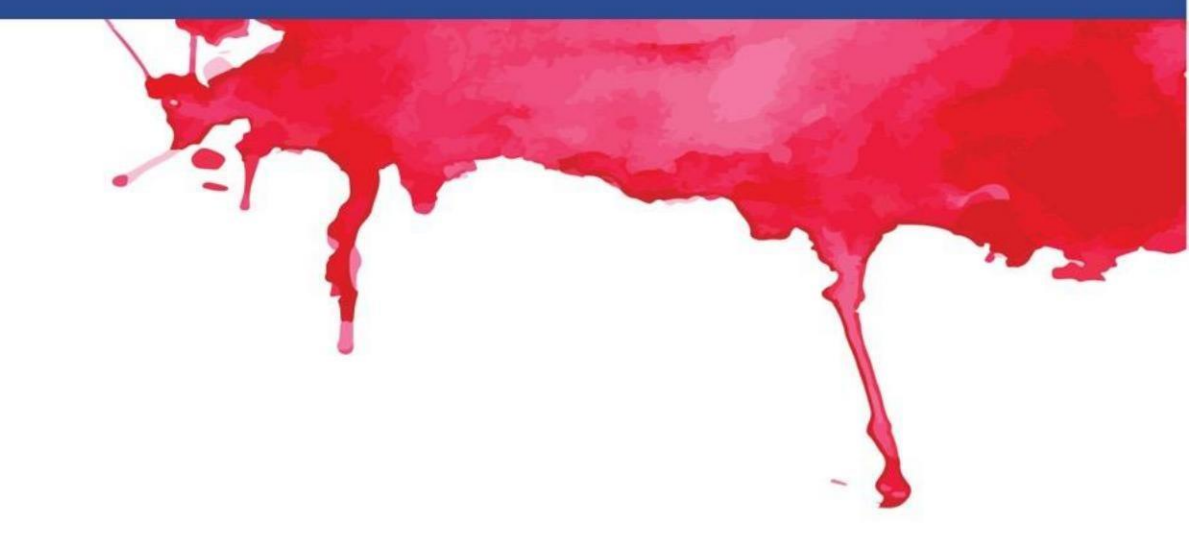

Más fórmulas de Excel

- Fórmulas de tiempo (AHORA, HOY, MES, AÑO, DÍA, etc.)
- Otras fórmulas como AND y OR

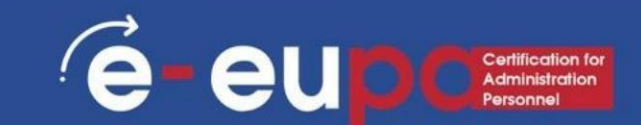

- Para insertar un gráfico:
- Seleccione las celdas que desea
  - representar gráficamente, incluidos los
  - títulos de las columnas y las etiquetas
  - de las filas. Estas celdas serán los datos de origen para El gráfico.
- En nuestro ejemplo, hemos seleccionado las celdas A1:F24.

|    | A | В     | С      | D | E      | F    |
|----|---|-------|--------|---|--------|------|
| 1  | A | ALCOH | FOOD   | K | TRPORT | Х    |
| 2  | 3 | 8.99  | 157.05 | 0 | 80.51  | 692  |
| 3  | 2 | 17.75 | 70.78  | 0 | 40.72  | 272  |
| 4  | 2 | 2.97  | 177.2  | 0 | 29.31  | 1130 |
| 5  | 2 | 13.5  | 75.11  | 2 | 38.11  | 535  |
| 6  | 2 | 47.41 | 147.89 | 0 | 108.27 | 767  |
| 7  | 2 | 49.73 | 116.94 | 0 | 503.75 | 682  |
| 8  | 2 | 58.07 | 74.85  | 2 | 76.15  | 1008 |
| 9  | 2 | 34.56 | 101.24 | 0 | 27.22  | 1132 |
| 10 | 2 | 29.1  | 68.49  | 2 | 64.76  | 891  |
| 11 | 2 | 2.2   | 190.3  | 0 | 57.57  | 1264 |
| 12 | 2 | 17.95 | 45.29  | 0 | 78.86  | 738  |
| 13 | 2 | 31.79 | 75.18  | 1 | 57.23  | 431  |
| 14 | 3 | 42.9  | 128.53 | 1 | 417.77 | 1271 |
| 15 | 2 | 26.97 | 95.63  | 3 | 70.1   | 709  |
| 16 | 1 | 18.69 | 81.14  | 0 | 109.1  | 451  |
| 17 | 2 | 39.73 | 117.34 | 3 | 100.73 | 975  |
| 18 | 1 | 7.28  | 63.56  | 0 | 18.98  | 309  |
| 19 | 2 | 46.3  | 110.51 | 2 | 79.34  | 775  |
| 20 | 1 | 5.13  | 40.64  | 0 | 31.95  | 206  |
| 21 | 2 | 13.85 | 241.23 | 3 | 157.12 | 445  |
| 22 | 3 | 26.87 | 158.49 | 1 | 109.89 | 797  |
| 23 | 2 | 3.6   | 98.25  | 2 | 7.13   | 495  |
| 24 | 3 | 0.7   | 80.02  | 1 | 26.42  | 732  |
| 25 | 2 | 3.83  | 115.03 | 3 | 22.6   | 859  |
| 26 | 2 | 58.13 | 244.31 | 0 | 155.09 | 1903 |
| 27 | 1 | 5.2   | 60.8   | 0 | 41.65  | 476  |
| 28 | 2 | 1.95  | 67.37  | 1 | 254.83 | 881  |
| 29 | 1 | 4     | 63.44  | 0 | 201.35 | 480  |
| 30 | 2 | 21.29 | 58.29  | 0 | 36.51  | 660  |
| 31 | 1 | 0.5   | 29.14  | 0 | 11.95  | 144  |
| 32 | 1 | 4.38  | 172.57 | 4 | 244.89 | 616  |
| 33 | 2 | 12.65 | 100.52 | 3 | 54.98  | 506  |
| 34 | 2 | 20.55 | 53.78  | 0 | 21.74  | 192  |

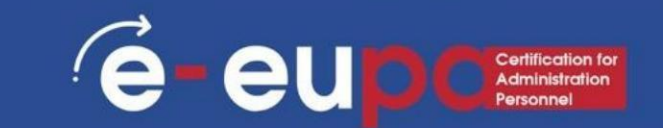

• Desde la pestaña Insertar , haga clic en el Comando de gráfico deseado . En nuestro

ejemplo, seleccionaremos Columna.

• Elija el tipo de gráfico preferido en el menú desplegable

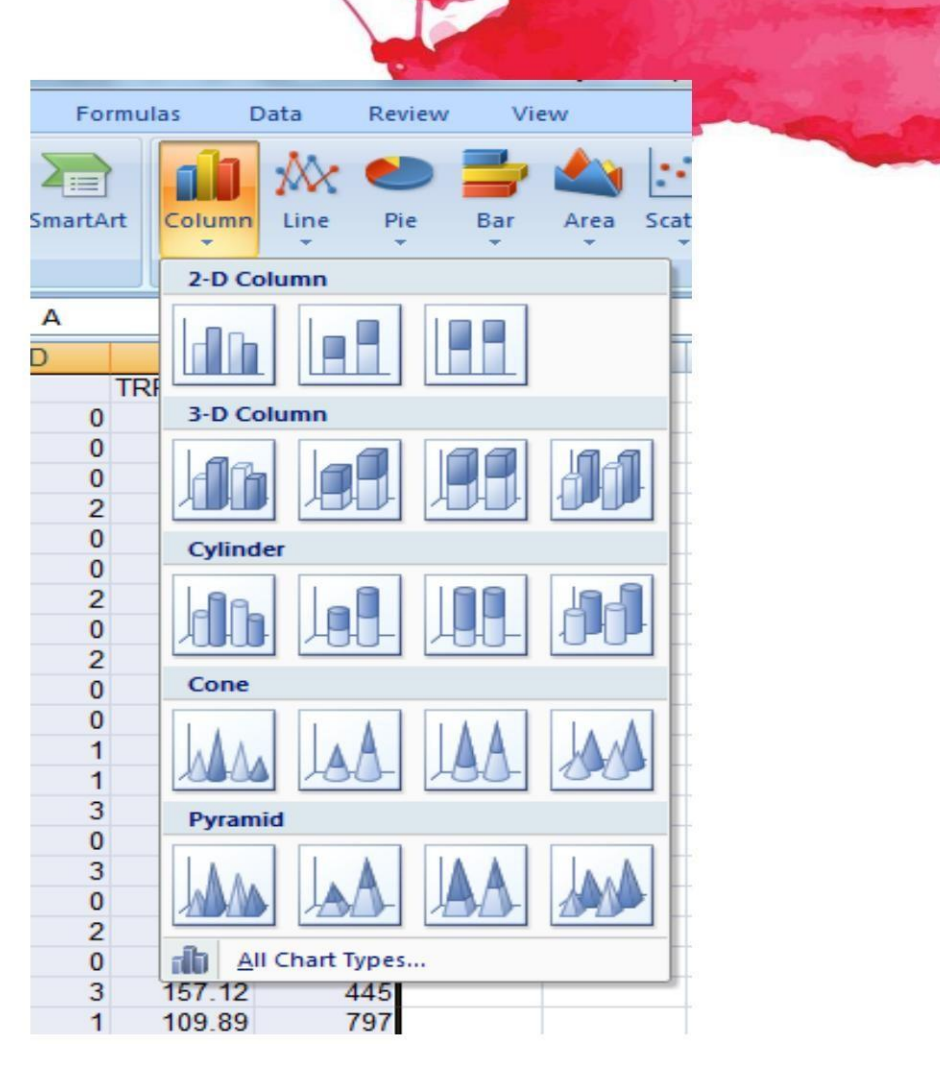

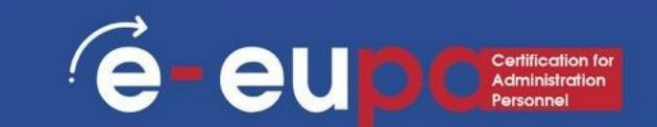

• El gráfico seleccionado será

insertado en la hoja de cálculo.

- Excel le permite agregar elementos al gráfico
- •Para agregar un elemento de gráfico, haga clic en

El gráfico de agregar

Comando Elemento en la

pestaña Diseño , luego elija del menú desplegable

menú.

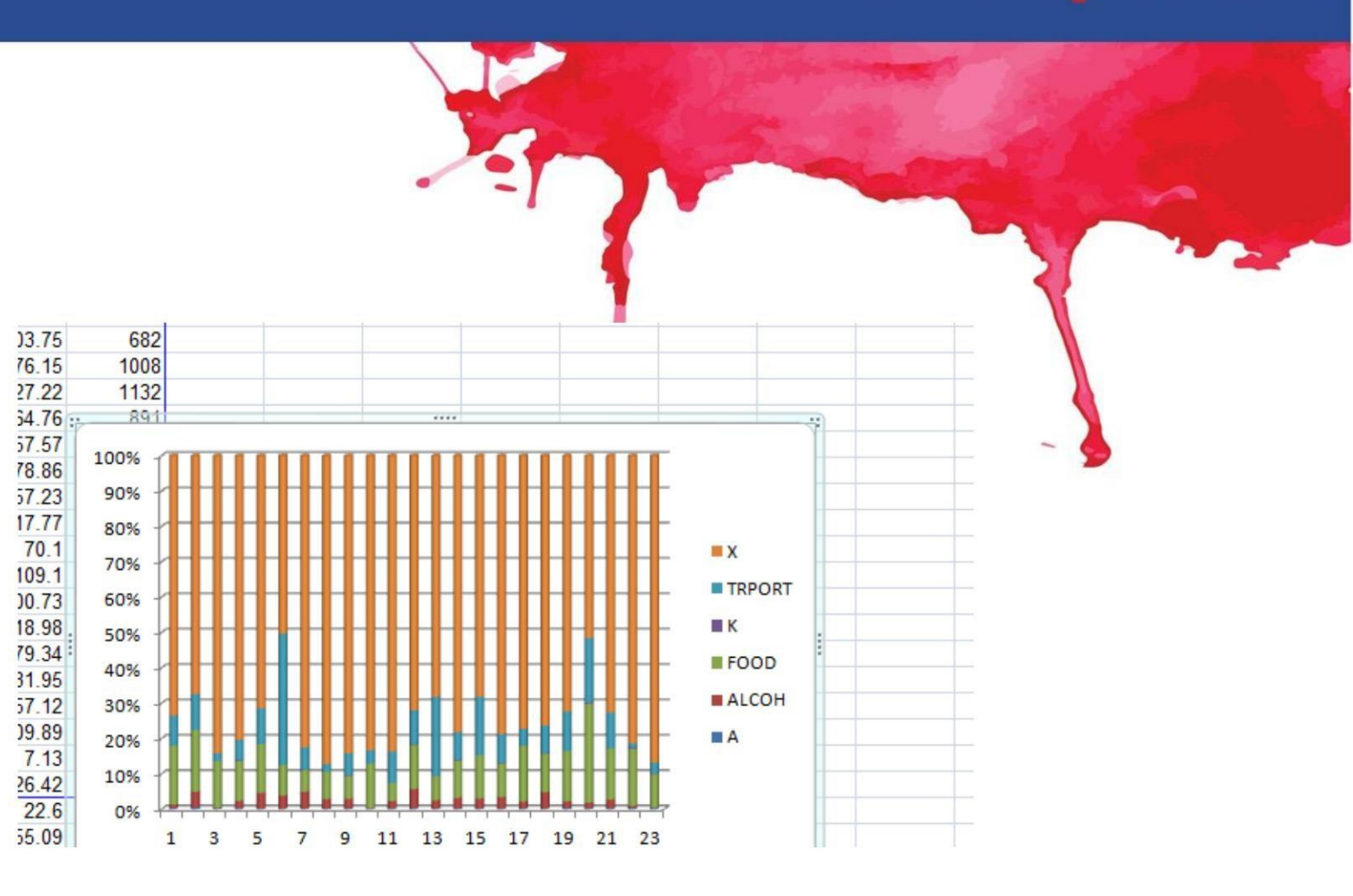

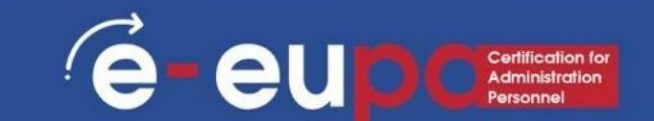

- El gráfico seleccionado será insertado en la hoja de cálculo.
- Excel le permite agregar elementos al gráfico
- •Para agregar un elemento de gráfico, haga clic en
  - el comando Agregar elemento de gráfico en la pestaña Diseño, luego elija del menú desplegable

menú.

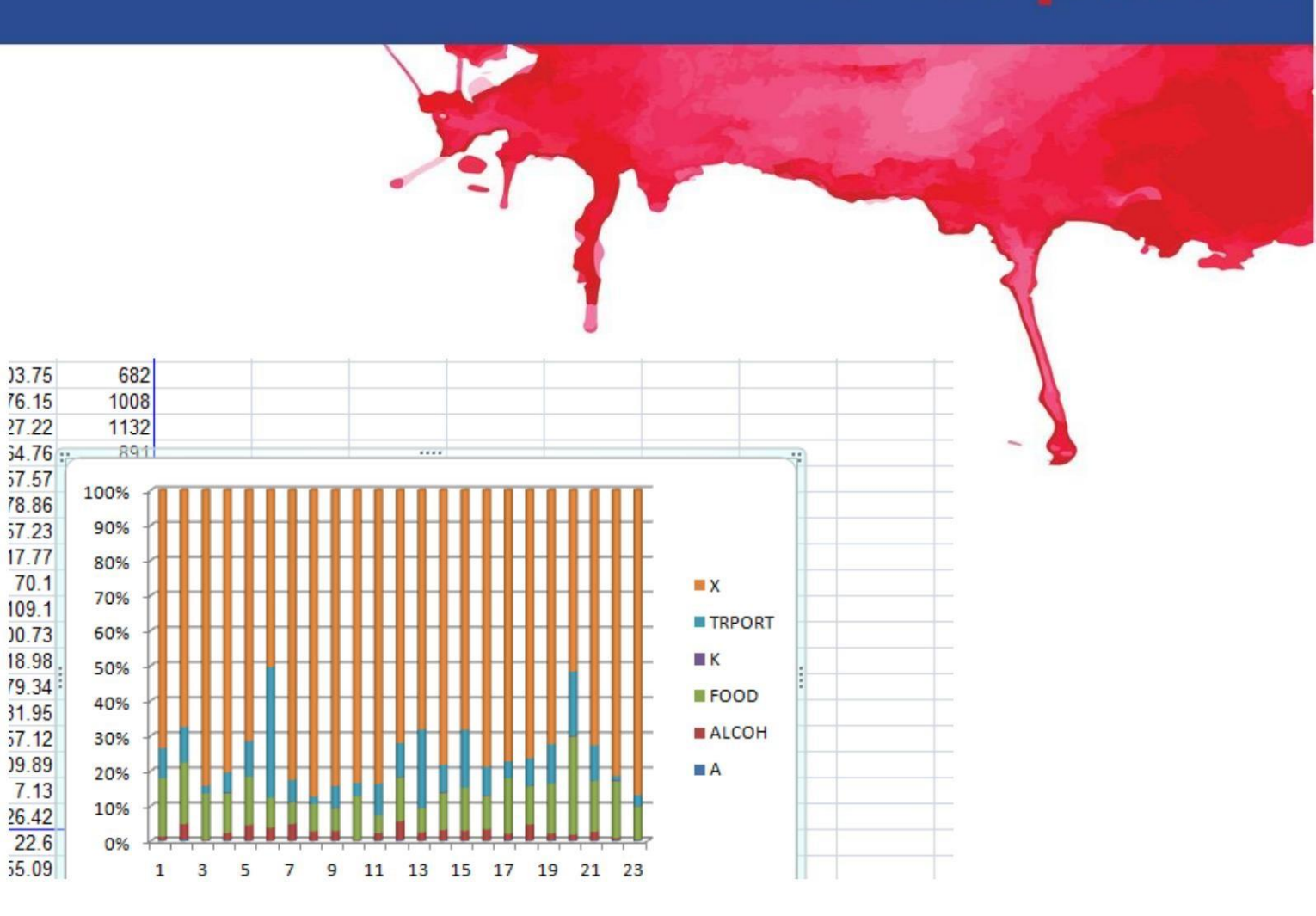

# Ortografía y gramática en Excel

e eup Certification fo Administration Personnel

- Desde la pestaña Revisar, haga clic en Ortografía.
- Aparecerá el cuadro de diálogo
  - Ortografía. Para cada error ortográfico en su hoja de cálculo, el corrector ortográfico intentará ofrecer sugerencias para corregirlo.
- Aparecerá un cuadro de diálogo.
  - Después de revisar todos los errores ortográficos, haga clic en Aceptar para
  - cerrar el corrector ortográfico.

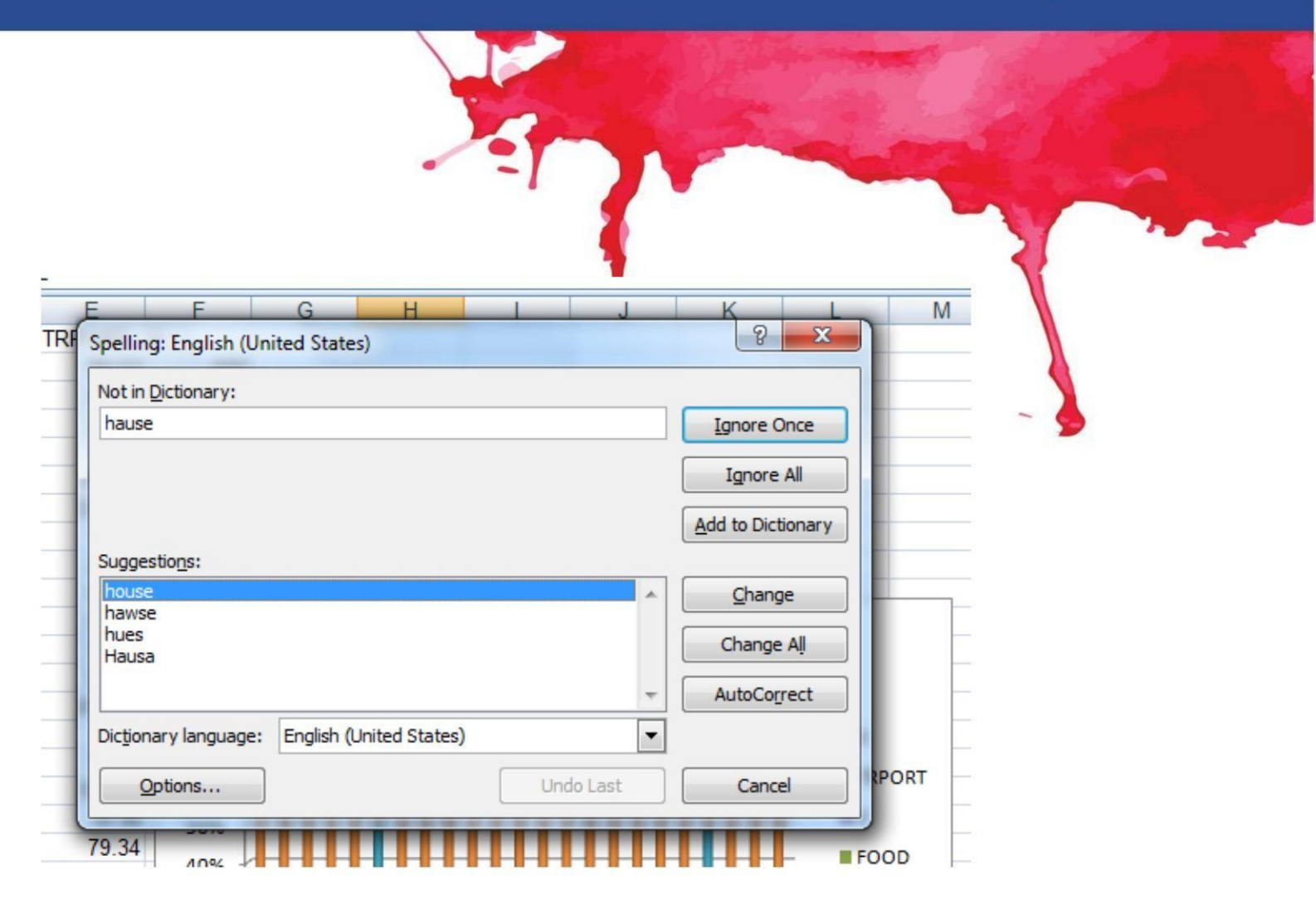

#### Preguntas de repaso

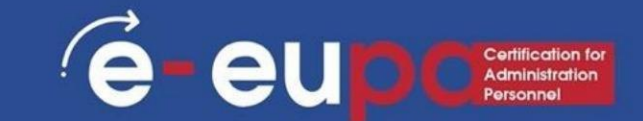

#### Pregunta de revisión 1

¿Qué funciones de Excel son necesarias

para crear o procesar documentos no rutinarios?

#### Pregunta de revisión 2

¿Cómo podemos comprobar la ortografía y la gramática de una hoja de cálculo?

#### Pregunta de revisión 3

¿Cómo podemos agregar un gráfico?

## Puntos clave del módulo

e-eur

Las hojas de cálculo de Excel organizan la información

#### Fórmulas y funciones

- Congelar paneles
- Funciones if
- Formato condicional
- Buscar
- Tablas dinámicas
- Otras fórmulas
- Gráficos
- Ortografía y gramática

## Herramienta metodológica

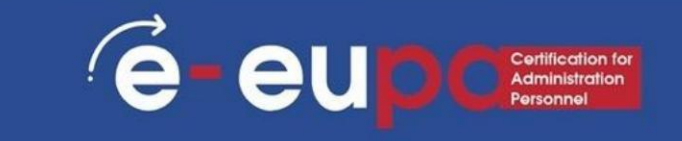

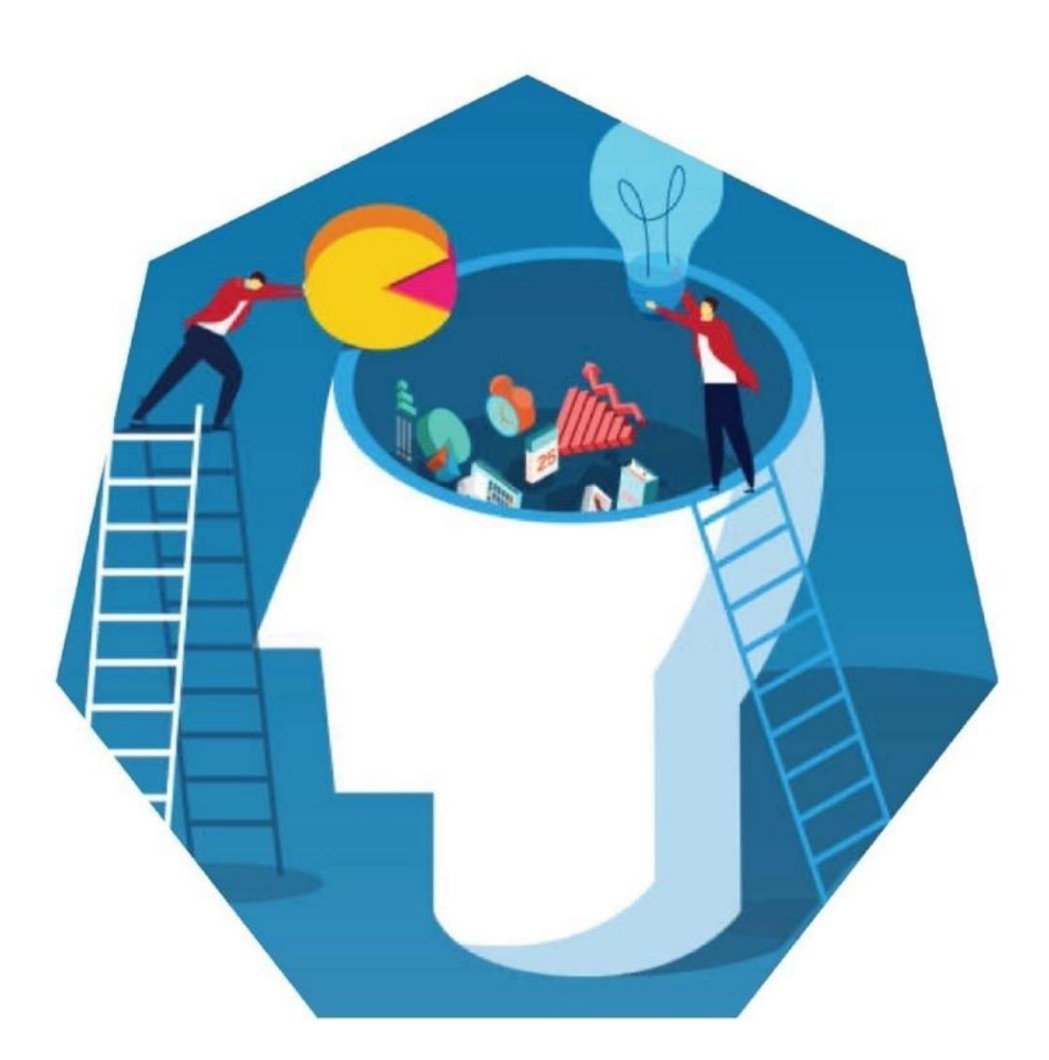

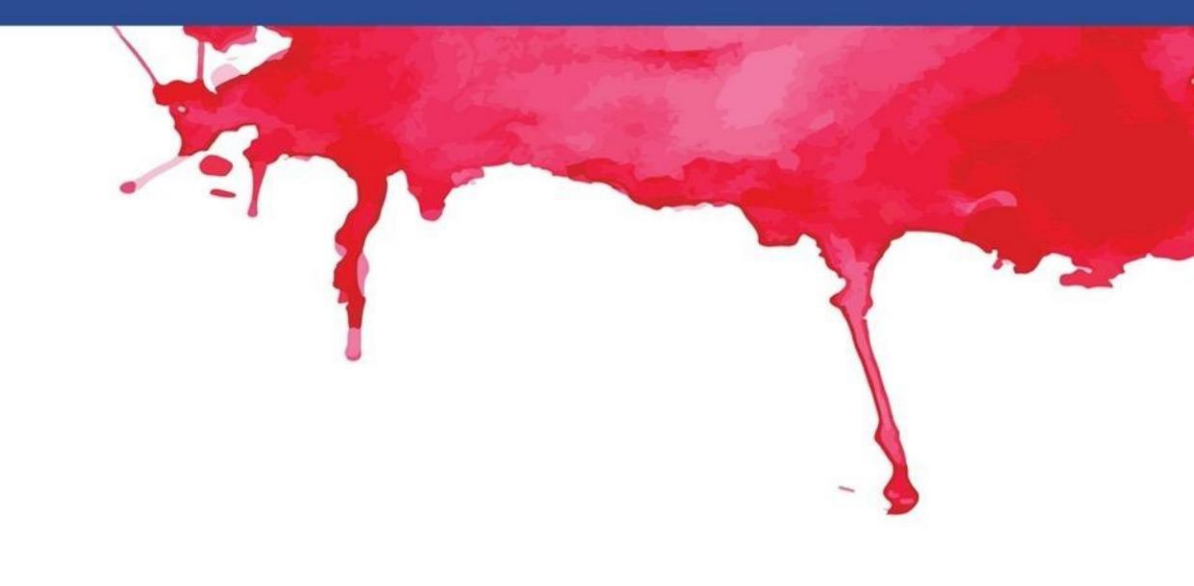

# Crear una hoja de cálculo EUPA\_LO\_2.12\_M\_002

## Puntos clave del módulo

- Una hoja de cálculo es una aplicación informática que simula una Hoja de trabajo de contabilidad en papel.
- Cuando configura cálculos en una hoja de cálculo, si se modifica una entrada en una celda, la hoja de cálculo actualizará automáticamente cualquier valor calculado que se haya basado en esa entrada.
- En Excel hay cientos de funciones que se pueden utilizar.
   Estas funciones pueden ser fórmulas que se utilizan para realizar algunas operaciones. Estas fórmulas ya existen en el programa.
## **BIEN HECHO**

## Has completado la Unidad 2.12

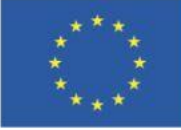

Cofinanciado por la Unión Europea Financiado por la Unión Europea. Las opiniones y puntos de vista expresados solo comprometen a su(s) autor(es) y no reflejan necesariamente los de la Unión Europea o los de la Agencia Ejecutiva Europea de Educación y Cultura (EACEA). Ni la Unión Europea ni la EACEA pueden ser considerados responsables de ellos.

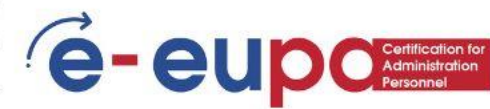